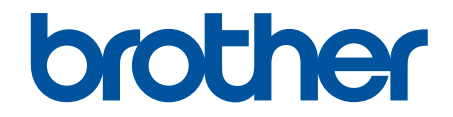

# Gebruikershandleiding

PT-N10 PT-N20 PT-N25BT

© 2024 Brother Industries, Ltd. Alle rechten voorbehouden.

### Home > Inhoudsopgave

# Inhoudsopgave

| Voord  | dat u uw labelprinter gebruikt              | 1  |
|--------|---------------------------------------------|----|
|        | Definities van opmerkingen                  | 2  |
|        | Algemene voorzorgsmaatregelen               | 3  |
|        | Handelsmerken en licenties                  | 4  |
|        | Belangrijke opmerking                       | 5  |
| Uw la  | belprinter instellen                        | 6  |
|        | Beschrijving van de onderdelen              | 7  |
|        | Overzicht van het LCD-scherm                | 9  |
|        | Overzicht van het toetsenbord               | 11 |
|        | Een tapecassette plaatsen                   | 17 |
|        | Batterijen plaatsen                         | 21 |
|        | De netspanningsadapter aansluiten           | 24 |
|        | De labelprinter in-/uitschakelen            | 25 |
|        | Taal instellen                              | 26 |
|        | De maateenheden instellen                   | 27 |
|        | Bluetooth in- of uitschakelen               | 28 |
|        | Patronen en meldingen van de LED-lampjes    | 29 |
|        | Tape doorvoeren                             | 30 |
|        | Het contrast van het LCD-scherm aanpassen   | 31 |
| Een la | abel bewerken                               | 32 |
|        | Tekst aan een label toevoegen               | 33 |
|        | Een label met twee regels maken             | 34 |
|        | Tekst verwijderen                           | 36 |
|        | Symbolen invoeren                           | 37 |
|        | Symbolen invoeren met de symboolfunctie     | 38 |
|        | De pictogramlijst afdrukken                 | 39 |
|        | Symboolopties                               | 40 |
|        | Tekens met accenten invoeren                | 44 |
|        | Opties voor tekens met accenten             | 45 |
|        | Tekenkenmerken instellen                    | 47 |
|        | Instelopties eigenschappen                  | 48 |
|        | De labellengte instellen                    | 49 |
|        | Onderstrepen of Omkadering instellen        | 50 |
|        | Opties voor onderstrepen en omkadering      | 51 |
| Label  | ls afdrukken                                | 54 |
|        | Een afdrukvoorbeeld van de labels weergeven | 55 |
|        | Labels afdrukken                            | 56 |
|        | Vervolgafdrukken                            | 58 |
|        | Gespiegeld afdrukken                        | 59 |
|        | Marges instellen                            | 60 |
|        | Marge-opties                                | 61 |
|        | De labellengte aanpassen                    | 63 |
|        | De afdrukdichtheid aanpassen                | 64 |
| Het b  | estandsgeheugen gebruiken                   | 65 |
|        |                                             |    |

| ▲ Home > Inhoudsopgave                                     |    |
|------------------------------------------------------------|----|
| Labelbestanden opslaan                                     | 66 |
| Een opgeslagen label afdrukken of openen                   | 67 |
| Labels afdrukken met mobiele apparaten                     |    |
| De Brother P-touch Design&Print 2-app installeren          |    |
| De printer met een mobiel apparaat verbinden via Bluetooth | 70 |
| Labels maken en afdrukken met een mobiel apparaat          | 71 |
| Routineonderhoud                                           |    |
| Onderhoud                                                  | 73 |
| Problemen oplossen                                         | 77 |
| Problemen met uw labelprinter                              |    |
| Foutmeldingen en onderhoudsberichten                       | 81 |
| De versie-informatie controleren                           |    |
| De labelprinter resetten                                   |    |
| De printer terugzetten naar de fabrieksinstellingen        |    |
| Appendix                                                   |    |
| Specificaties                                              | 87 |
| Brother Help en klantondersteuning                         |    |

▲ Home > Voordat u uw labelprinter gebruikt

# Voordat u uw labelprinter gebruikt

- Definities van opmerkingen
- Algemene voorzorgsmaatregelen
- Handelsmerken en licenties
- Belangrijke opmerking

▲ Home > Voordat u uw labelprinter gebruikt > Definities van opmerkingen

# Definities van opmerkingen

In deze gebruikershandleiding worden de volgende symbolen en aanduidingen gebruikt:

| <b>GEVAAR</b> | GEVAAR duidt op een naderende gevaarlijke situatie die, indien genegeerd, kan<br>leiden tot de dood of zwaar lichamelijk letsel.                                            |
|---------------|----------------------------------------------------------------------------------------------------|
| A             | WAARSCHUWING geeft een mogelijk gevaarlijke situatie aan die, indien genegeerd, kan leiden tot de dood of zwaar lichamelijk letsel.                                         |
| WAARSCHUWING  |                                                                                                    |
|               | VOORZICHTIG geeft een mogelijk gevaarlijke situatie aan die, indien genegeerd,<br>lichte of matige verwondingen tot gevolg kan hebben.                                      |
| BELANGRIJK    | BELANGRIJK geeft een mogelijk gevaarlijke situatie aan die, als deze niet wordt voorkomen, kan resulteren in schade aan eigendommen, storingen of een niet-werkend product. |
| OPMERKING     | OPMERKING geeft informatie over de bedieningsomgeving, installatievoorwaarden of speciale gebruiksvoorwaarden.                                                              |
|               | Het tippictogram bevat nuttige hints en extra informatie.                                                                                                    |
| Vet           | Vetgedrukte tekst verwijst naar knoppen op het bedieningspaneel van het apparaat of het scherm van de computer.                                                             |
| Cursief       | Cursief gedrukte tekst benadrukt een belangrijk punt of verwijst naar een verwant onderwerp.                                                                                |
| Courier New   | Tekst in het lettertype Courier New betreft meldingen die op het LCD-scherm van het apparaat worden weergegeven.                                                            |

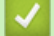

# Verwante informatie

• Voordat u uw labelprinter gebruikt

Home > Voordat u uw labelprinter gebruikt > Algemene voorzorgsmaatregelen

# Algemene voorzorgsmaatregelen

- Afhankelijk van het oppervlak, het gebruikte materiaal en de omgevingsomstandigheden kunnen labels loskomen of zich permanent hechten, de kleur van het label kan veranderen op of op andere voorwerpen worden overgedragen, of de afgedrukte tekens kunnen vervagen. Controleer de omgevingsomstandigheden en het oppervlaktemateriaal voordat u de labels aanbrengt. Test het label door een klein stukje ervan te bevestigen op een niet in het zicht vallend gedeelte van het beoogde oppervlak.
- Labels kunnen soms moeilijk worden bevestigd op oppervlakken die vochtig, vuil of onregelmatig zijn.
- Afhankelijk van de kleur van het label en de kleur van het materiaal waar het label op wordt aangebracht, is de kleur van het onderliggende materiaal wellicht zichtbaar door het label, of de kleur van het label kan er anders uitzien. Als dat een probleem vormt, kunt u twee labels over elkaar aanbrengen of een donkerkleurig label gebruiken.
- Wij adviseren om originele Brother-verbruiksartikelen te gebruiken voor stabiele afdrukkwaliteit en prestaties.
- Lees de instructies die bij de tapecassette worden geleverd en neem alle voorzorgsmaatregelen in acht die in de instructies staan.
- Zorg er bij het afdrukken van meerdere labels voor dat de tapecassette voldoende tape bevat. Als de labelprinter niet genoeg tape bevat om een afdruktaak te voltooien, moet u een nieuwe tapecassette plaatsen en eventuele niet-afgedrukte labels afdrukken.
- Gebruik de labelprinter NIET op andere wijze of voor een ander doel dan in deze handleiding wordt beschreven. Afwijkend gebruik kan ongelukken of schade tot gevolg hebben.
- Reinig de printkop met zacht materiaal en raak de printkop nooit rechtstreeks met uw handen aan.
- Oefen geen bovenmatige druk uit op de hendel van de snijeenheid.
- Probeer NIET af te drukken als de cassette leeg is. Hierdoor kan de printkop beschadigen.
- Trek tijdens het afdrukken of invoeren NIET aan de tape. Hierdoor kan zowel de tape als het labelapparaat beschadigd raken.
- Laat GEEN rubber, vinyl of producten van rubber of vinyl gedurende langere tijd op de labelprinter zitten. Anders kunnen er sporen of resten van op de labelprinter achterblijven.
- Gegevens die in het printergeheugen zijn opgeslagen gaan verloren bij een defect of reparatie, of als de batterijen volledig ontladen.
- · Witte, goud- en zilverkleurige objecten worden niet altijd scherp afgedrukt.
- De labellengte die op het scherm wordt weergegeven kan enigszins afwijken van de lengte van het afgedrukte label vanwege afdruktoleranties.
- Wanneer de voeding langer dan twee minuten wordt losgekoppeld, gaan alle tekst- en opmaakinstellingen verloren.
- Voor productie en transport wordt een transparante kunststof beschermfolie op het LCD-scherm aangebracht. Verwijder deze folie voor gebruik.
- PT-N20/PT-N25BT:

Tranporteer de labelprinter NIET terwijl de kabel nog is aangesloten, omdat dan de connector beschadigd kan raken.

• PT-N25BT:

Afgedrukte tekens kunnen enigszins afwijken van het afdrukvoorbeeld, omdat het scherm van uw apparaat wellicht een hogere resolutie heeft dan het scherm van de labelprinter.

PT-N25BT:

Kleine tekst wordt wellicht niet net zo scherp afgedrukt als wordt weergegeven op het scherm van uw apparaat.

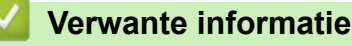

• Voordat u uw labelprinter gebruikt

Home > Voordat u uw labelprinter gebruikt > Handelsmerken en licenties

# Handelsmerken en licenties

- Android is een handelsmerk van Google LLC.
- Google Play en het Google Play-logo zijn handelsmerken van Google LLC.
- Het woordmerk Bluetooth<sup>®</sup> en de Bluetooth-logo's zijn gedeponeerde handelsmerken van Bluetooth SIG, Inc. en elk gebruik van dit merk door Brother Industries, Ltd. vindt plaats onder licentie. Alle overige merken en handelsnamen zijn eigendom van de desbetreffende houders.
- iPad en iPhone zijn handelsmerken van Apple Inc.
- Voor delen van deze software geldt: copyright © 2014 The FreeType Project (<u>www.freetype.org</u>). Alle rechten voorbehouden.
- Adobe<sup>®</sup> en Reader<sup>®</sup> zijn gedeponeerde handelsmerken of handelsmerken van Adobe Systems Incorporated in de Verenigde Staten en/of andere landen.

Alle handels- en productnamen van bedrijven die vermeld zijn op Brother-producten, de bijbehorende documenten en andere materialen zijn handelsmerken of gedeponeerde handelsmerken van de respectieve bedrijven.

### 🇹 Verwante informatie

Voordat u uw labelprinter gebruikt

Home > Voordat u uw labelprinter gebruikt > Belangrijke opmerking

# Belangrijke opmerking

- De inhoud van dit document en de specificaties van deze labelprinter kunnen zonder voorafgaande kennisgeving worden aangepast.
- Brother houdt zich het recht voor om wijzigingen in de specificaties en het hierin bevatte materiaal door te voeren zonder voorafgaande kennisgeving, en is niet verantwoordelijk voor welke schade ook (inclusief gevolgschade) veroorzaakt door het vertrouwen op het voorgestelde materiaal, inclusief maar niet beperkt tot typografische en andere fouten met betrekking tot de publicaties.
- Deze labelprinter biedt geen ondersteuning voor Wi-Fi-verbindingen.
- De schermafbeeldingen in deze handleiding kunnen afwijken van wat er op uw scherm wordt weergegeven, afhankelijk van het model van uw product.
- Lees alle met de labelprinter meegeleverde documenten met veiligheidsvoorschriften en aanwijzingen voor de bediening goed door voordat u de printer in gebruik neemt.
- De labelprinter die in de afbeeldingen wordt weergegeven, kan afwijken van uw model labelprinter.
- · De verkrijgbare verbruiksartikelen kunnen per land of regio verschillen.
- Voordat u uw Laberlprinter weggeeft, vervangt of weggooit, raden wij u aan om de fabrieksinstellingen terug te zetten zodat alle persoonlijke informatie wordt verwijderd.

### Verwante informatie

Voordat u uw labelprinter gebruikt

▲ Home > Uw labelprinter instellen

- Beschrijving van de onderdelen
- Overzicht van het LCD-scherm
- Overzicht van het toetsenbord
- Een tapecassette plaatsen
- Batterijen plaatsen
- De netspanningsadapter aansluiten
- De labelprinter in-/uitschakelen
- Taal instellen
- De maateenheden instellen
- Bluetooth in- of uitschakelen
- Tape doorvoeren
- Het contrast van het LCD-scherm aanpassen

▲ Home > Uw labelprinter instellen > Beschrijving van de onderdelen

# Beschrijving van de onderdelen

#### >> PT-N10 >> PT-N20/PT-N25BT

**PT-N10** 

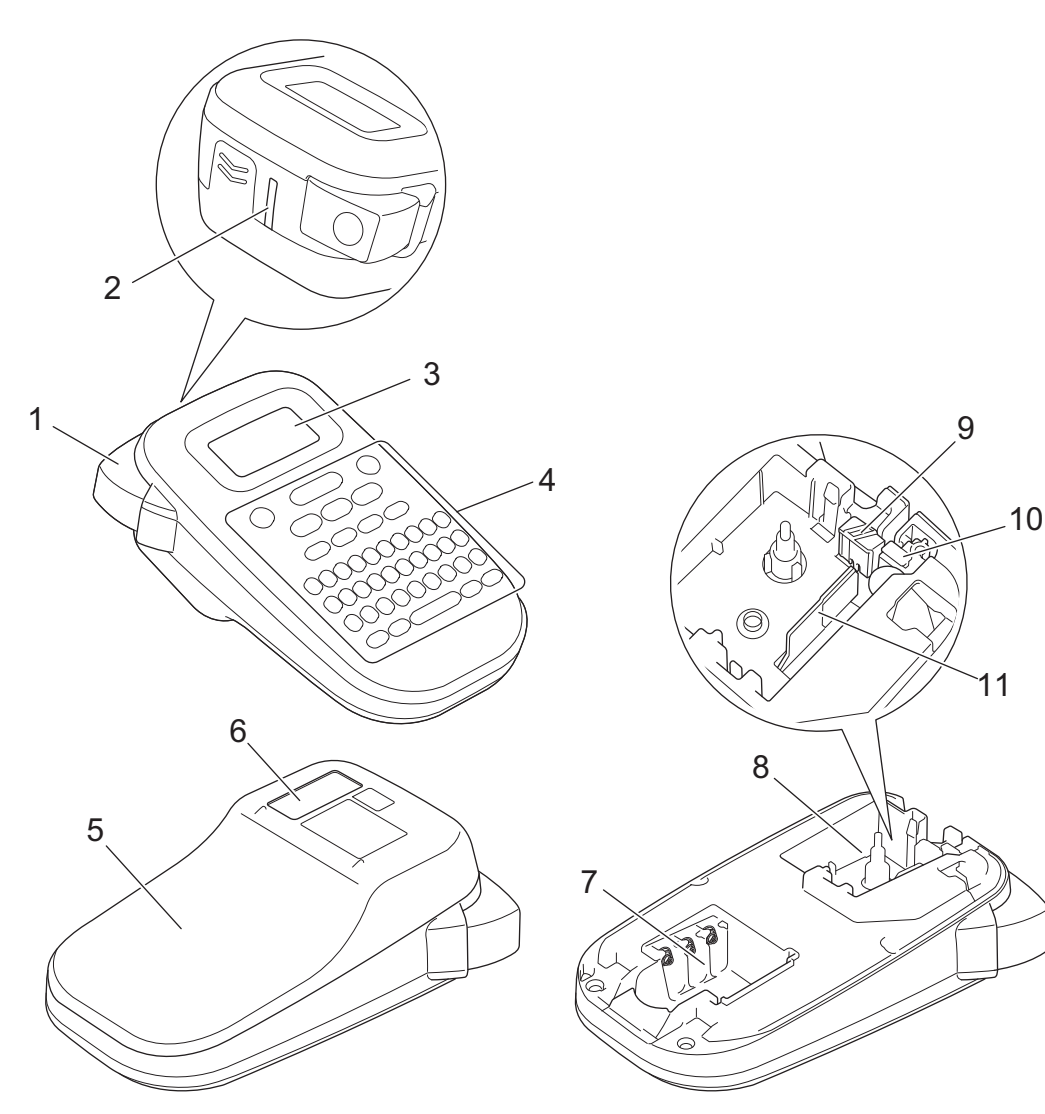

- 1. Hendel tapesnijder
- 2. Tape-uitgang
- 3. LCD-scherm
- 4. Toetsenbord
- 5. Deksel van tapehouder
- 6. Tape venster
- 7. Batterijcompartiment
- 8. Tapehouder
- 9. Snijeenheid
- 10. Tapesnijder
- 11. Printkop

## PT-N20/PT-N25BT

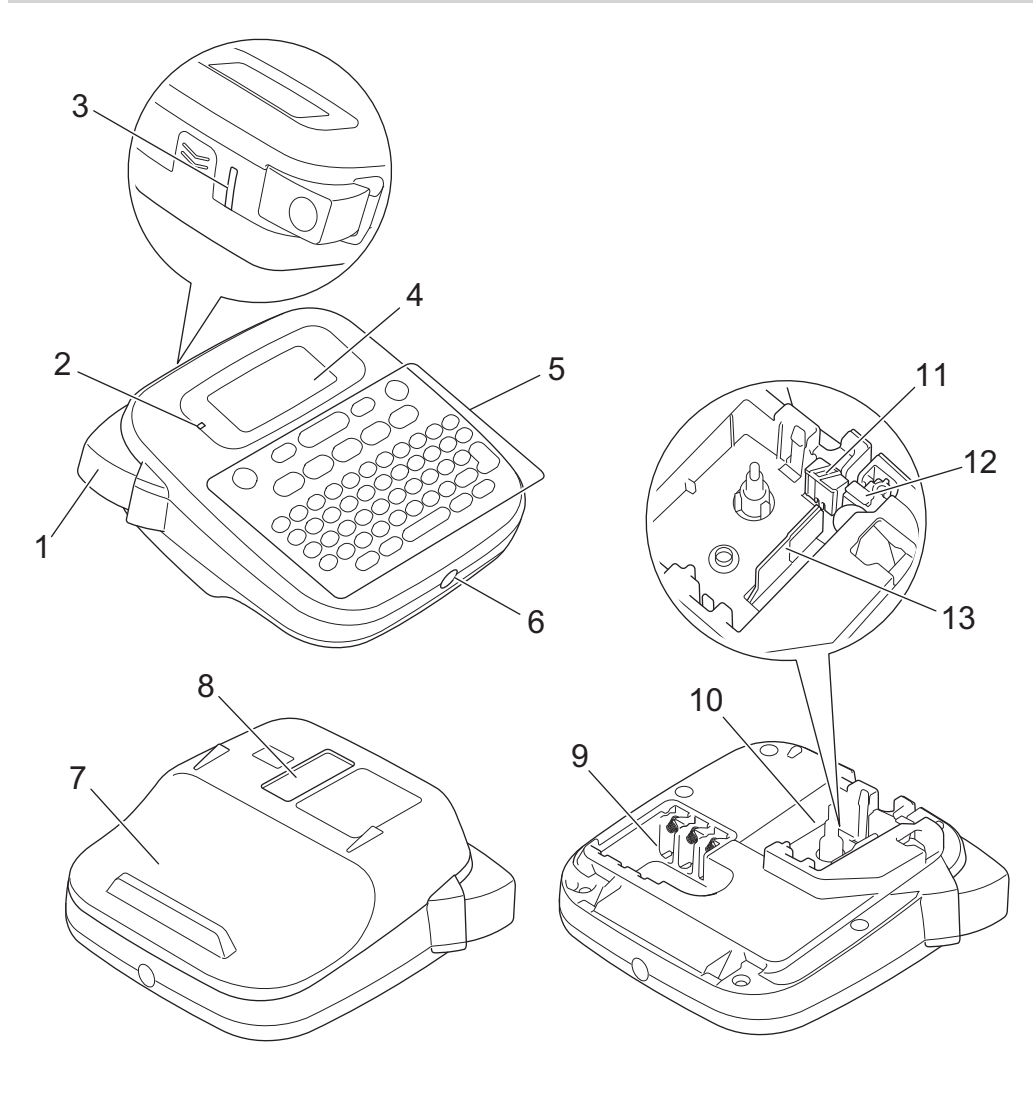

- 1. Hendel tapesnijder
- 2. Bluetooth LED (PT-N25BT)
- 3. Tape-uitgang
- 4. LCD-scherm
- 5. Toetsenbord
- 6. Aansluiting voor de netspanningsadapter
- 7. Deksel van tapehouder
- 8. Tape venster
- 9. Batterijcompartiment
- 10. Tapehouder
- 11. Snijeenheid
- 12. Tapesnijder
- 13. Printkop

Verwante informatie

Home > Uw labelprinter instellen > Overzicht van het LCD-scherm

# **Overzicht van het LCD-scherm**

#### >> PT-N10 >> PT-N20/PT-N25BT

### **PT-N10**

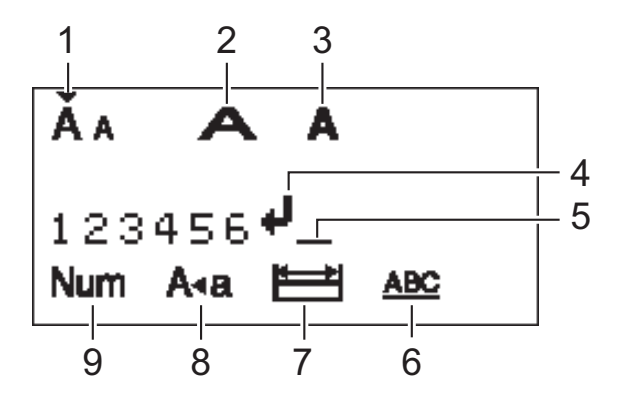

#### 1. Tekengrootte

Geeft de huidige tekengrootte aan.

#### 2. Tekenbreedte

Geeft de huidige tekenbreedte aan.

#### 3. Tekenstijl

Geeft de huidige tekenstijl aan.

#### 4. Return-teken

Geeft het einde van een tekstregel aan.

#### 5. Cursor

Geeft de huidige positie voor gegevensinvoer aan. Nieuwe tekens verschijnen links van de cursor.

#### 6. Onderstrepen/Omkadering

Geeft aan of er een onderstreping of een kader is ingesteld.

#### 7. Labellengte

Geeft aan of de labellengte is ingesteld.

#### 8. Hoofdlettermodus

Geeft aan of Caps Lock is ingeschakeld.

#### 9. Nummerblokkering

Geeft aan of de nummerblokkering is ingeschakeld.

#### PT-N20/PT-N25BT

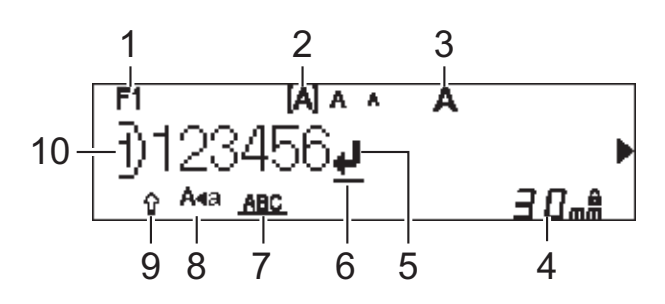

#### 1. Huidig lettertype

Geeft het huidige lettertype aan.

#### 2. Tekengrootte

Geeft de huidige tekengrootte aan.

#### 3. Tekenstijl

Geeft de huidige tekenstijl aan.

#### 4. Labellengte

Geeft aan of de labellengte is ingesteld.

#### 5. Return-teken

Geeft het einde van een tekstregel aan.

#### 6. Cursor

Geeft de huidige positie voor gegevensinvoer aan. Nieuwe tekens verschijnen links van de cursor.

#### 7. Onderstrepen/Omkadering

Geeft aan of er een onderstreping of een kader is ingesteld.

#### 8. Hoofdlettermodus

Geeft aan of Caps Lock is ingeschakeld.

#### 9. Shift

Geeft aan of de shift-vergrendeling is ingeschakeld.

#### 10. Regelnummer

Geeft de regelnummers binnen de labelopmaak aan.

### Verwante informatie

▲ Home > Uw labelprinter instellen > Overzicht van het toetsenbord

# Overzicht van het toetsenbord

>> PT-N10 >> PT-N20/PT-N25BT

### **PT-N10**

Voor België

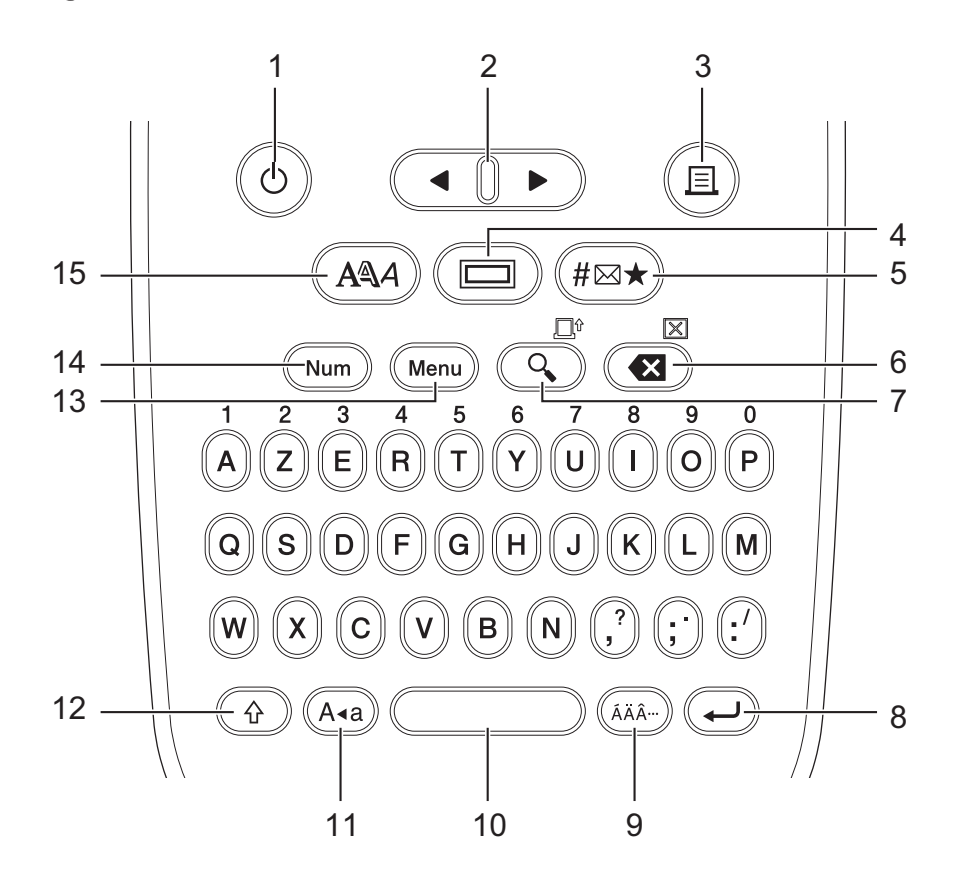

De standaardtaal is "Engels".

**Voor Nederland** 

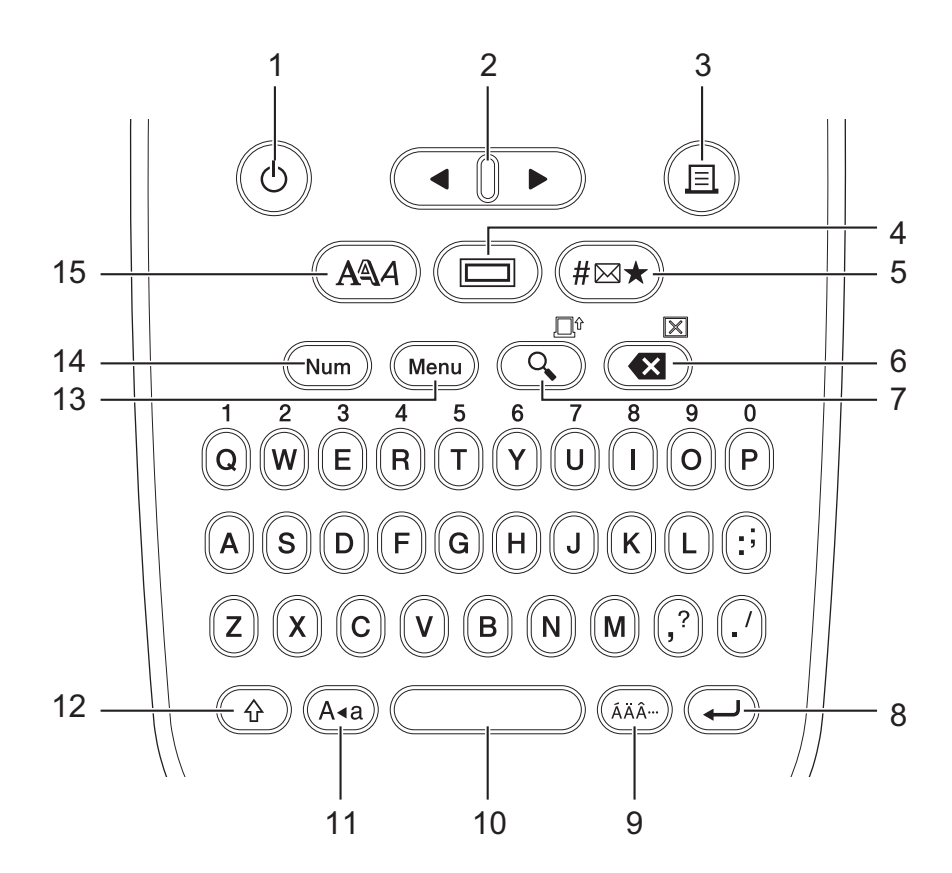

De standaardtaal is "Engels".

### 1. Aan/uit

Druk op deze knop om de labelprinter in of uit te schakelen.

#### 2. Cursor

Druk op deze knop om de cursor in de richting van de pijl te verplaatsen.

#### 3. Afdrukken

Druk op deze knop om het afdrukken te starten.

#### 4. Onderstrepen/Kader

Druk om een onderstreping of een kader te selecteren.

#### 5. Symbool

Druk op deze knop om een symbool te selecteren en in te voegen, of om de symboollijst af te drukken.

#### 6. Backspace/Wissen

Druk op deze knop om het teken links van de cursor te verwijderen.

Als u alle tekst en opmaakinstellingen wilt wissen, drukt u tegelijkertijd op **Backspace/Wissen** en de toets **Shift**.

#### 7. Afdrukvoorbeeld/Invoeren

Druk op deze knop om een afdrukvoorbeeld van het label weer te geven.

Om de tape door te voeren drukt u tegelijkertijd op Afdrukvoorbeeld/Invoeren en de knop Shift.

#### 8. Entertoets

Druk op deze knop om uw selectie te bevestigen.

#### 9. Accent

Druk om een teken met accent te selecteren.

#### 10. Spatie

Druk op deze knop om een spatie in te voegen.

Druk op deze knop om terug te gaan naar de standaardwaarde.

#### 11. Hoofdletters

Druk op deze knop als u de hoofdlettermodus wilt inschakelen.

#### 12. Shift

Houd deze toets ingedrukt voordat u een lettertoets indrukt om een hoofdletter in te voeren. Druk tegelijkertijd op **Shift** en de knop ◀ om de cursor naar het begin van de tekst te verplaatsen.

Druk tegelijkertijd op Shift en de knop ► om de cursor naar het eind van de tekst te verplaatsen.

#### 13. Menu

Druk op deze knop om het hoofdmenu te openen.

#### 14. Nummerblokkering

Druk om cijfers in te voeren. Druk nogmaals om de cijferblokkering op te heffen.

#### 15. Tekenstijl

Druk op deze knop om het lettertype, de grootte, breedte en stijl van een teken in te stellen.

### PT-N20/PT-N25BT

Voor België

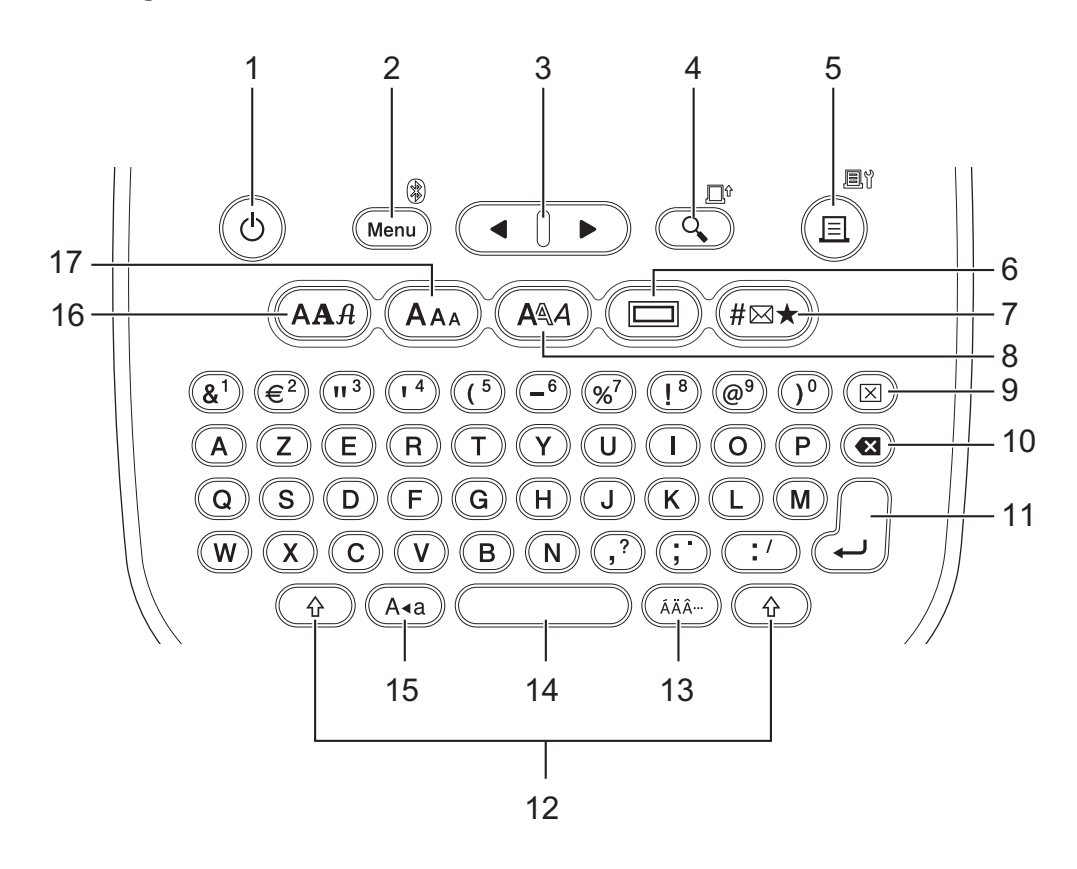

De standaardtaal is "Engels".

**Voor Nederland** 

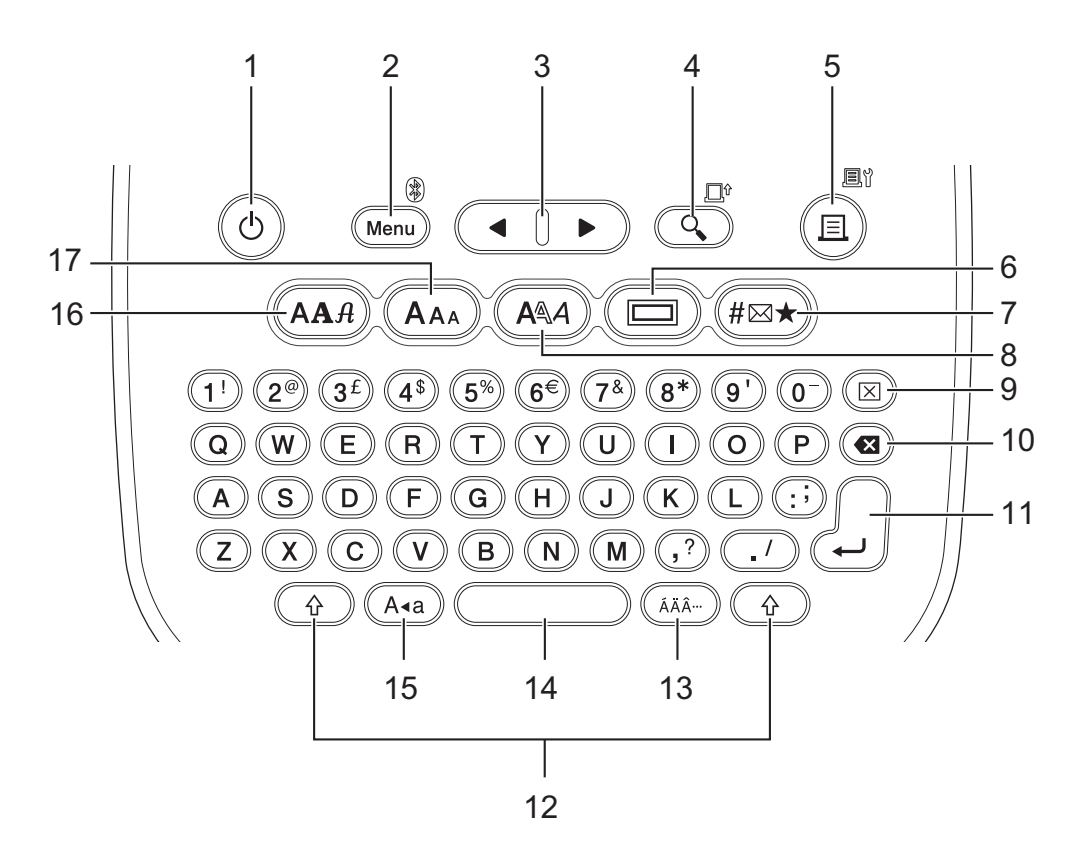

De standaardtaal is "Engels".

#### 1. Aan/uit

Druk op deze knop om de labelprinter in of uit te schakelen.

#### 2. Menu/Bluetooth (PT-N25BT)

Druk op deze knop om het hoofdmenu te openen.

Om Bluetooth in of uit te schakelen, drukt u eenmaal op de toets Shift en vervolgens op Menu/Bluetooth.

#### 3. Cursor

Druk op deze knop om de cursor in de richting van de pijl te verplaatsen.

#### 4. Afdrukvoorbeeld/Invoeren

Druk op deze knop om een afdrukvoorbeeld van het label weer te geven.

Als u de tape wilt doorvoeren, druk eenmaal op de toets **Shift** en druk vervolgens op de toets **Afdrukvoorbeeld/Invoeren**.

#### 5. Afdrukken/Afdrukopties

Druk op deze knop om het afdrukken te starten.

Als u de afdrukopties wilt instellen, drukt u eenmaal op de toets **Shift** en drukt u vervolgens op de toets **Afdrukken/Afdrukopties**.

#### 6. Onderstrepen/Kader

Druk om een onderstreping of een kader te selecteren.

#### 7. Symbool

Druk op deze knop om een symbool uit de symboolmenu's te selecteren en in te voegen.

#### 8. Tekenstijl

Druk op deze knop om een tekenstijl te selecteren.

#### 9. Wissen

Druk op deze knop om alle tekst- en opmaakinstellingen te wissen.

#### 10. Backspace

Druk op deze knop om het teken links van de cursor te verwijderen.

#### 11. Entertoets

Druk op deze knop om uw selectie te bevestigen.

#### 12. Shift

Druk op deze knop voordat u op een letter- of cijfertoets drukt als u een hoofdletter of het symbool dat op de cijfertoets staat wilt invoeren.

Als u de cursor wilt verplaatsen naar het begin van uw tekst, drukt u eenmaal op de **Shift**-toets en daarna op de **4**-toets.

Als u de cursor wilt verplaatsen naar het einde van uw tekst, drukt u eenmaal op de **Shift**-toets en daarna op de ►-toets.

#### 13. Accent

Druk om een teken met accent te selecteren.

#### 14. Spatie

Druk op deze knop om een spatie in te voegen.

Druk op deze knop om terug te gaan naar de standaardwaarde.

#### 15. Hoofdletters

Druk op deze knop als u de hoofdlettermodus wilt inschakelen.

#### 16. Lettertype

Druk op deze knop om een lettertype te selecteren.

#### 17. Tekengrootte

Druk op deze knop om een tekengrootte te selecteren.

### Verwante informatie

▲ Home > Uw labelprinter instellen > Een tapecassette plaatsen

# Een tapecassette plaatsen

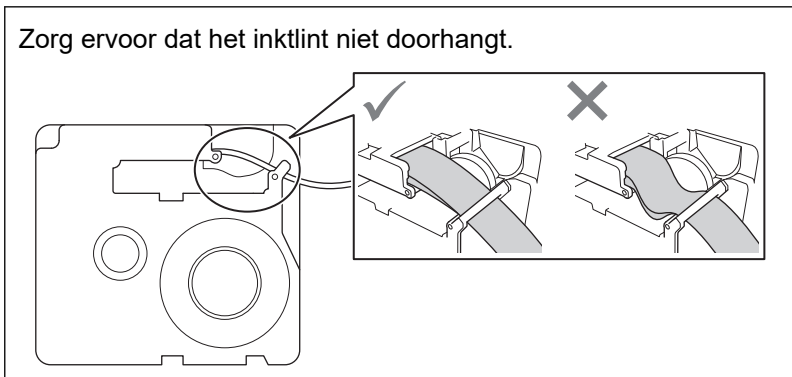

Als het inktlint doorhangt, moet u het loszittende gedeelte van het inktlint weer op de spoel opwinden zoals weergegeven.

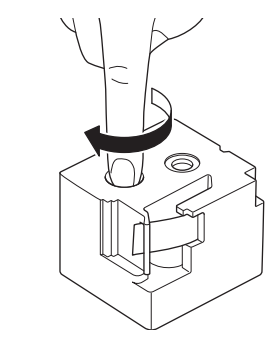

>> PT-N10 >> PT-N20/PT-N25BT

# **PT-N10**

1. Open het deksel van de tapehouder.

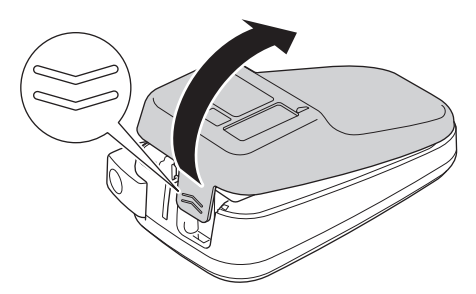

Plaats de tapecassette zoals aangegeven.
Zorg ervoor dat de tapecassette precies tussen de klemmen (a) past wanneer deze op zijn plaats klikt.

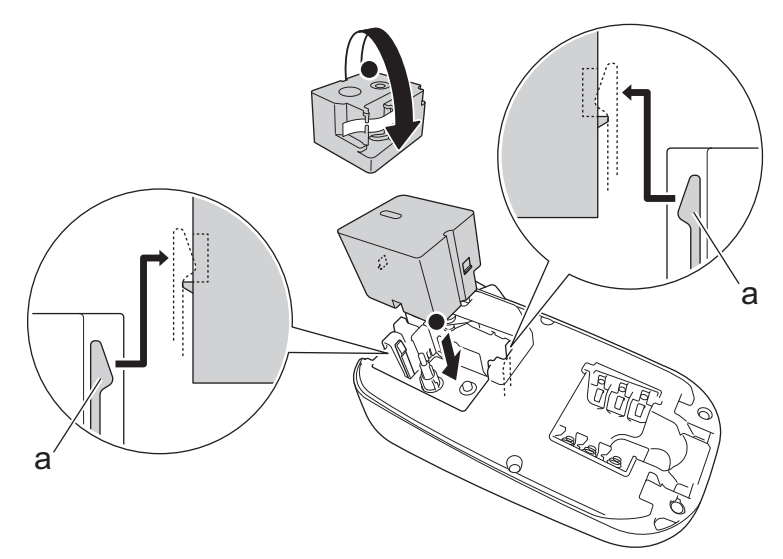

a. Klemmen

# **OPMERKING**

• Zorg dat de tape bij het plaatsen of verwijderen van de tapecassette niet vast komt te zitten op de printkop.

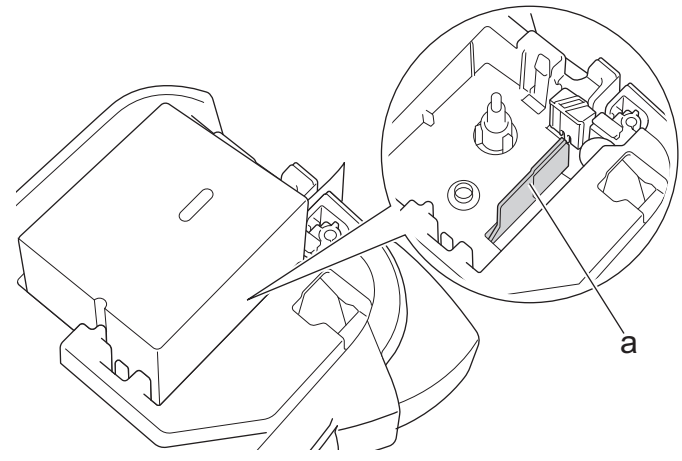

a. Printkop

• Zorg ervoor dat het uiteinde van de tape bij de tape-uitgang naar buiten komt, zoals afgebeeld.

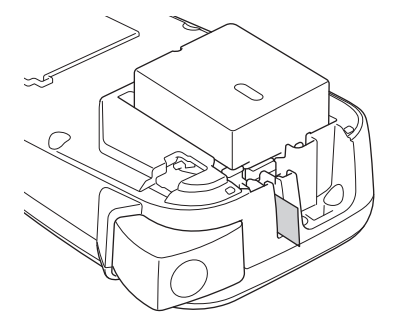

3. Sluit het deksel van de tapehouder.

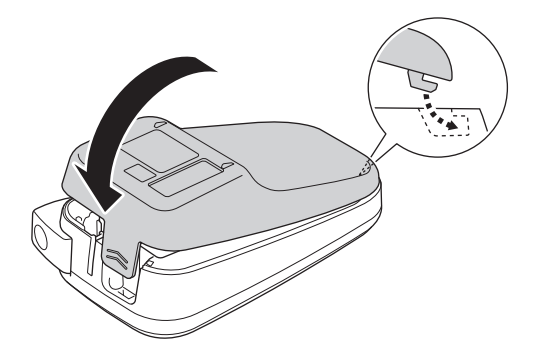

# PT-N20/PT-N25BT

1. Open het deksel van de tapehouder.

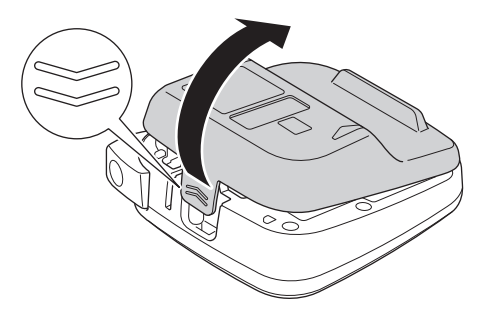

2. Plaats de tapecassette zoals aangegeven.

Zorg ervoor dat de tapecassette precies tussen de klemmen (a) past wanneer deze op zijn plaats klikt.

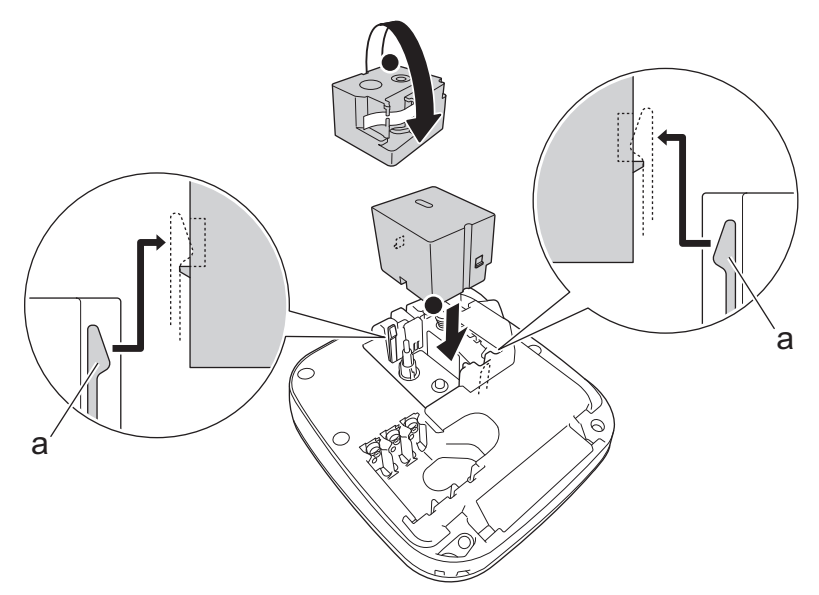

a. Klemmen

# **OPMERKING**

• Zorg dat de tape bij het plaatsen of verwijderen van de tapecassette niet vast komt te zitten op de printkop.

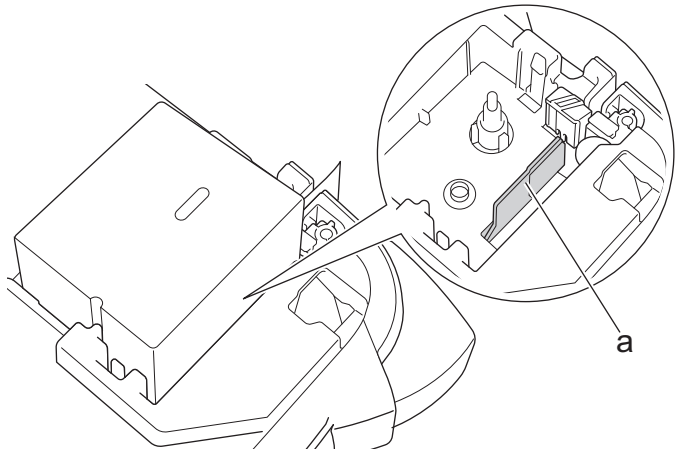

- a. Printkop
- Zorg ervoor dat het uiteinde van de tape bij de tape-uitgang naar buiten komt, zoals afgebeeld.

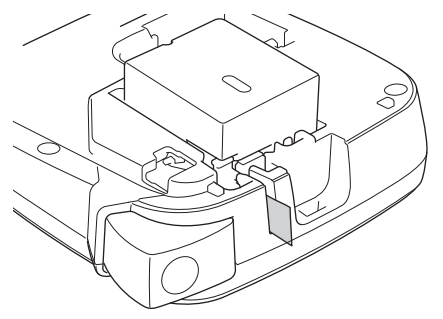

3. Sluit het deksel van de tapehouder.

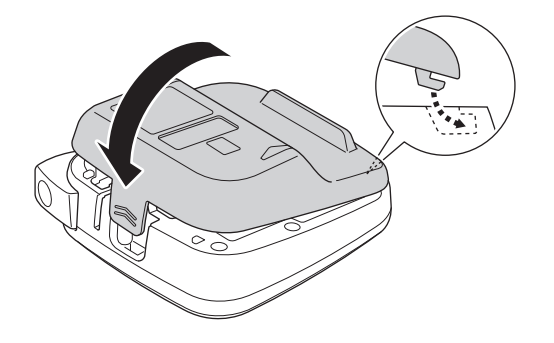

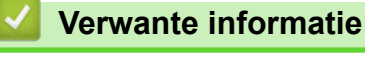

#### ▲ Home > Uw labelprinter instellen > Batterijen plaatsen

# Batterijen plaatsen

(PT-N20/PT-N25BT) Voor het maken van back-ups van het geheugen raden wij aan om naast de netspanningsadapter ook zes nieuwe AAA-alkalinebatterijen (LR03) te gebruiken.

# **OPMERKING**

- Gebruik uitsluitend AAA-alkalinebatterijen (LR03).
- Wanneer de voeding langer dan twee minuten is losgekoppeld, worden alle tekst- en opmaakinstellingen gewist. Eventuele tekstbestanden die in het geheugen zijn opgeslagen, worden ook gewist.
- Verwijder de batterijen als u de labelprinter langere tijd niet gaat gebruiken.
- Gooi gebruikte batterijen weg bij een geschikt verzamelpunt en volg de lokale voorschriften.
- Om het risico op door batterijen veroorzaakte branden te verminderen, adviseren wij om de batterijaansluitingen met tape af te dekken voordat u deze los opslaat of afvoert.

#### >> PT-N10 >> PT-N20/PT-N25BT

# PT-N10

1. Open het deksel van de tapehouder.

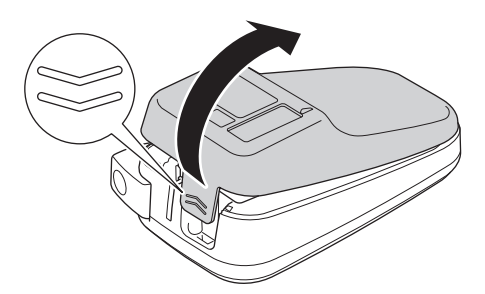

2. Plaats zes nieuwe AAA-alkalinebatterijen (LR03).

Zorg dat de batterijen met de polen in de juiste richting zijn geplaatst.

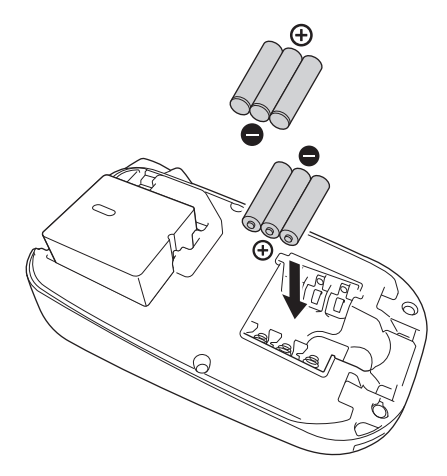

3. Sluit het deksel van de tapehouder.

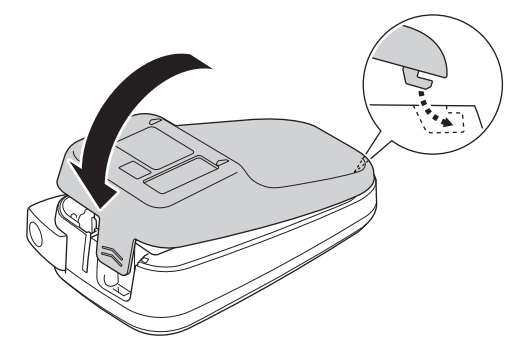

Volg de installatie-procedure in omgekeerde volgorde als u de batterijen wilt verwijderen.

### PT-N20/PT-N25BT

1. Open het deksel van de tapehouder.

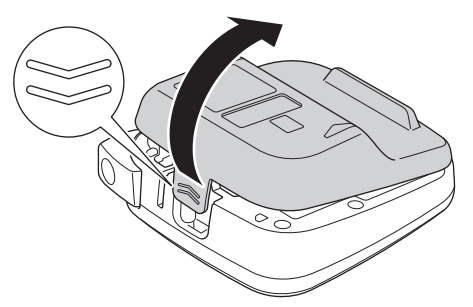

2. Plaats zes nieuwe AAA-alkalinebatterijen (LR03).

Zorg dat de batterijen met de polen in de juiste richting zijn geplaatst.

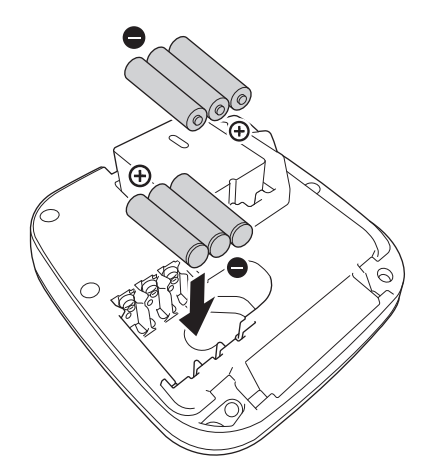

3. Sluit het deksel van de tapehouder.

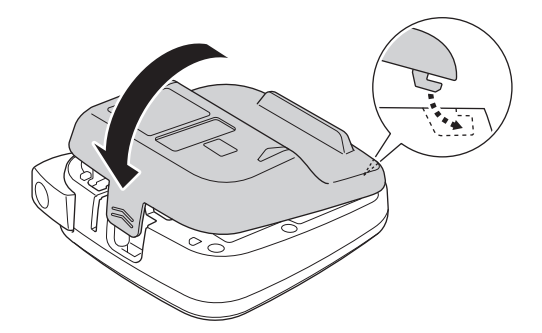

Volg de installatie-procedure in omgekeerde volgorde als u de batterijen wilt verwijderen.

### Verwante informatie

▲ Home > Uw labelprinter instellen > De netspanningsadapter aansluiten

# De netspanningsadapter aansluiten

Gerelateerde modellen: PT-N20/PT-N25BT

Als u een netspanningsadapter gaat gebruiken, gebruik er dan een van Brother. Deze netspanningsadapter is volledig afgestemd op het voltage en de voedingsvereisten van het Brother-apparaat. Het gebruik van nietgeautoriseerde netspanningsadapters kan schade aan het product toebrengen.

1. Steek het adaptersnoer in de aansluiting voor de netspanningsadapter aan de onderzijde van de labelprinter.

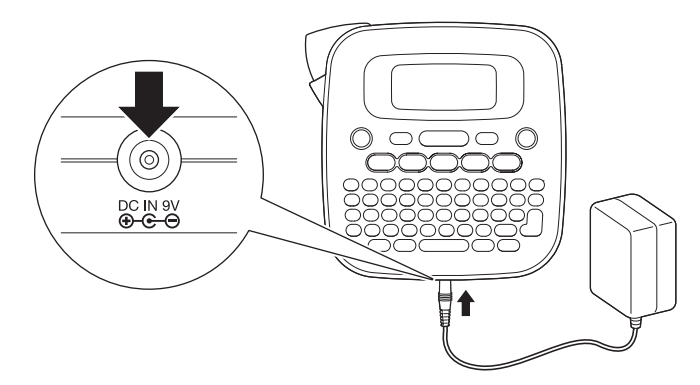

2. Steek de stekker in een normaal stopcontact.

### Verwante informatie

▲ Home > Uw labelprinter instellen > De labelprinter in-/uitschakelen

# De labelprinter in-/uitschakelen

- 1. Druk op (b) om de labelprinter in te schakelen.
- 2. Houd (b) ingedrukt om de labelprinter uit te schakelen.
- PT-N10

De labelprinter is voorzien van een energiebesparingsfunctie waarmee de printer automatisch wordt uitgeschakeld als gedurende vijf minuten geen toets wordt ingedrukt.

• PT-N20/PT-N25BT

De labelprinter is voorzien van een energiebesparingsfunctie.

Als de labelprinter niet actief is, wordt de voeding automatisch uitgeschakeld nadat de in de onderstaande tabel vermelde tijd is verstreken.

| Model    | Als batterijen worden gebruikt | Als een netspanningsadapter<br>wordt gebruikt |
|----------|--------------------------------|-----------------------------------------------|
| PT-N20   | 5 minuten                      | 5 minuten                                     |
| PT-N25BT | 10 minuten                     | 20 minuten                                    |

De timer wordt gereset als een van onderstaande handelingen word uitgevoerd:

• PT-N10:

Een willekeurige toetst wordt ingedrukt.

- PT-N20:
  - Een willekeurige toetst wordt ingedrukt.
  - De netspanningsadapter is verwijderd en vervolgens opnieuw aangesloten.
- PT-N25BT:
  - Een willekeurige toetst wordt ingedrukt.
  - De netspanningsadapter is verwijderd en vervolgens opnieuw aangesloten.
  - Er gegevens worden ontvangen.
  - De labelprinter wordt overgeschakeld naar Bluetooth-koppelingsmodus.

### Verwante informatie

▲ Home > Uw labelprinter instellen > Taal instellen

### Taal instellen

#### >> PT-N10 >> PT-N20/PT-N25BT

### **PT-N10**

Als de labelprinter voor de eerste keer wordt ingeschakeld, wordt het scherm voor taalselectie weergegeven. Selecteer een taal met behulp van ◀ of ► en druk vervolgens op ( .

Om op een willekeurig moment de taal te wijzigen, volgt u deze stappen:

- 1. Druk op (Menu).
- Druk op ◄ of ► om de optie [Taal] weer te geven en druk vervolgens op (→).
- 3. Druk op ◀ of ► om uw taal te selecteren en druk vervolgens op (→).

### PT-N20/PT-N25BT

Als de labelprinter voor de eerste keer wordt ingeschakeld, wordt het scherm voor taalselectie weergegeven. Selecteer een taal met behulp van  $\triangleleft$  of  $\triangleright$  en druk vervolgens op  $\bigcirc$ .

Om op een willekeurig moment de taal te wijzigen, volgt u deze stappen:

- 1. Druk op (Menu).
- 2. Druk op  $\triangleleft$  of  $\triangleright$  om de optie [Taal] weer te geven en druk vervolgens op  $\int_{\Omega}$ .
- 3. Druk op  $\blacktriangleleft$  of  $\blacktriangleright$  om uw taal te selecteren en druk vervolgens op  $\int_{\Box}$ .

#### Verwante informatie

▲ Home > Uw labelprinter instellen > De maateenheden instellen

# De maateenheden instellen

>> PT-N10 >> PT-N20/PT-N25BT

#### **PT-N10**

- 1. Druk op (Menu).
- 2. Druk op ◀ of ▶ om de optie [Eenheid] weer te geven en druk vervolgens op (→).
- 3. Druk op ◀ of ► om de optie [inch] of [mm] te selecteren en druk vervolgens op (→).

### PT-N20/PT-N25BT

- 1. Druk op (Menu).
- 2. Druk op  $\triangleleft$  of  $\triangleright$  om de optie [Eenheid] weer te geven en druk vervolgens op  $\bigcirc$ .
- 3. Druk op  $\triangleleft$  of  $\triangleright$  om de optie [inch] of [mm] te selecteren en druk vervolgens op  $\int_{\square}$ .

#### Verwante informatie

▲ Home > Uw labelprinter instellen > Bluetooth in- of uitschakelen

# Bluetooth in- of uitschakelen

#### Gerelateerde modellen: PT-N25BT

- 1. Druk op (Menu).
- 2. Druk op  $\triangleleft$  of  $\triangleright$  om de optie [Bluetooth] weer te geven en druk vervolgens op  $\bigcirc$ .
- 3. Druk op ◀ of ▶ om de optie [Bl.tooth aan/uit] weer te geven en druk vervolgens op [].
- 4. Druk op  $\triangleleft$  of  $\triangleright$  om de optie [Aan] of [Uit] te selecteren en druk vervolgens op  $\bigcirc$ .

| Ø | U kunt Bluetooth ook in- of uitschakelen door eenmaal op 🚯 en vervolgens op Menu te drukken als |
|---|-------------------------------------------------------------------------------------------------|
|   | het beginscherm wordt weergegeven.                                                              |

#### Verwante informatie

- Uw labelprinter instellen
  - Patronen en meldingen van de LED-lampjes

▲ Home > Uw labelprinter instellen > Bluetooth in- of uitschakelen > Patronen en meldingen van de LEDlampjes

# Patronen en meldingen van de LED-lampjes

#### Gerelateerde modellen: PT-N25BT

De Bluetooth-led brandt of knippert om de Bluetooth-status van de printer aan te geven.

| Bluetooth led-indicator      | Beschrijving                                                                            |  |
|------------------------------|-----------------------------------------------------------------------------------------|--|
| Aan                          | Bluetooth is ingeschakeld en de labelprinter voert een van de volgende bewerkingen uit: |  |
|                              | Afdrukken                                                                               |  |
|                              | De printer ontvangt gegevens                                                            |  |
|                              | Tape doorvoeren                                                                         |  |
|                              | Bezig met gegevensoverdracht                                                            |  |
|                              | Opstartmodus                                                                            |  |
|                              | Bluetooth schrijfmodus                                                                  |  |
| Knippert                     | Bluetooth is ingeschakeld en de labelprinter wacht op, of                               |  |
| (Eén keer per vier seconden) | verwerkt gegevens.                                                                      |  |
| Knippert                     | Koppelen met Bluetooth                                                                  |  |
| (Eén keer per seconde)       |                                                                                         |  |
| Knippert                     | Systeemfout                                                                             |  |
| (Eén keer per 0,6 seconden)  |                                                                                         |  |

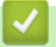

### Verwante informatie

• Bluetooth in- of uitschakelen

▲ Home > Uw labelprinter instellen > Tape doorvoeren

| Tape doorvoeren                            |
|--------------------------------------------|
| >> PT-N10<br>>> PT-N20/PT-N25BT            |
| PT-N10                                     |
| Druk tegelijkertijd op 👔 en 🔍.             |
| PT-N20/PT-N25BT                            |
| Druk eenmaal op 💮 en druk vervolgens op 🭳. |
| Verwante informatie                        |
| Uw labelprinter instellen                  |

▲ Home > Uw labelprinter instellen > Het contrast van het LCD-scherm aanpassen

### Het contrast van het LCD-scherm aanpassen

Om het LCD-scherm beter leesbaar te maken, verhoogt u het contrast. De standaardinstelling voor het contrast van het LCD-scherm is [0].

>> PT-N10 >> PT-N20/PT-N25BT

### **PT-N10**

- 1. Druk op (Menu).
- 2. Druk op ◀ of ▶ om de optie [LCD-contrast] weer te geven en druk vervolgens op (→).
- 3. Druk op  $\triangleleft$  of  $\triangleright$  om uw voorkeur te selecteren, [-2 +2], en druk vervolgens op  $\frown$ .

#### PT-N20/PT-N25BT

- 1. Druk op (Menu).
- 2. Druk op  $\triangleleft$  of  $\triangleright$  om de optie [LCD-contrast] weer te geven en druk vervolgens op  $\int_{\Box}$ .
- 3. Druk op  $\triangleleft$  of  $\triangleright$  om uw voorkeur te selecteren, [-2 +2], en druk vervolgens op  $\int_{-1}^{-1}$ .

#### 🎽 Verwante informatie

#### Home > Een label bewerken

## Een label bewerken

- Tekst aan een label toevoegen
- Een label met twee regels maken
- Tekst verwijderen
- Symbolen invoeren
- Tekens met accenten invoeren
- Tekenkenmerken instellen
- De labellengte instellen
- Onderstrepen of Omkadering instellen

▲ Home > Een label bewerken > Tekst aan een label toevoegen

## Tekst aan een label toevoegen

Voer de gewenste tekst of symbolen in (maximaal 80 alfanumerieke tekens, inclusief spaties en leestekens).

### Verwante informatie

• Een label bewerken
Home > Een label bewerken > Een label met twee regels maken

## Een label met twee regels maken

Een label kan uit maximaal twee regels bestaan.

```
>> PT-N10
>> PT-N20/PT-N25BT
```

#### **PT-N10**

- 1. Als u de eerste regel tekst hebt ingetypd, controleer dan of de cursor aan het einde van de huidige regel staat.
- 2. Druk op  $(\checkmark)$  om een tweede regel te maken.

Regel 1 ĂA ABC ♥\_\_\_ A⊲a

3. Voer de tekst in de tweede regel in en druk op  $(\blacksquare)$ .

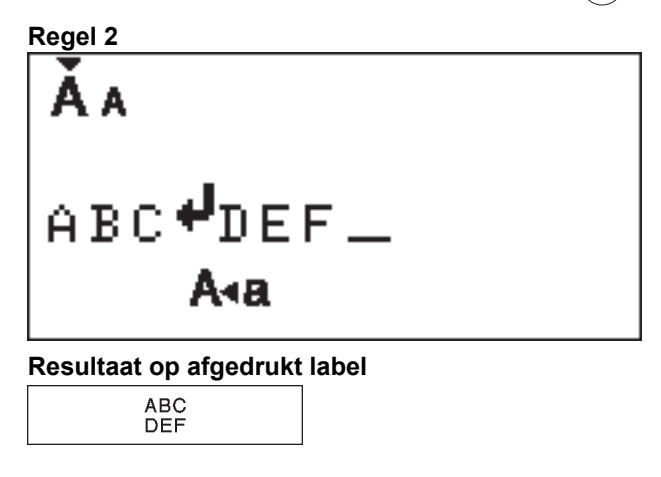

#### PT-N20/PT-N25BT

- 1. Als u de eerste regel tekst hebt ingetypd, controleer dan of de cursor aan het einde van de huidige regel staat.
- 2. Druk op  $\int_{a}$  om een tweede regel te maken.

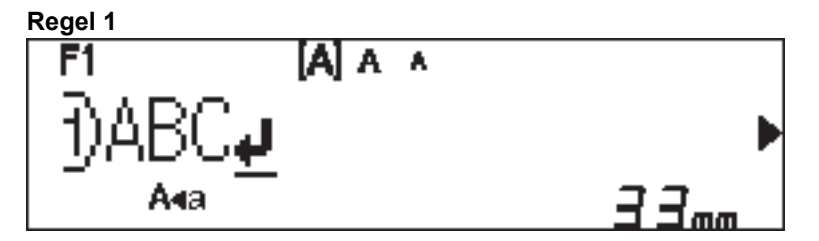

3. Voer de tekst in de tweede regel in en druk op  $\textcircled{\blacksquare}.$ 

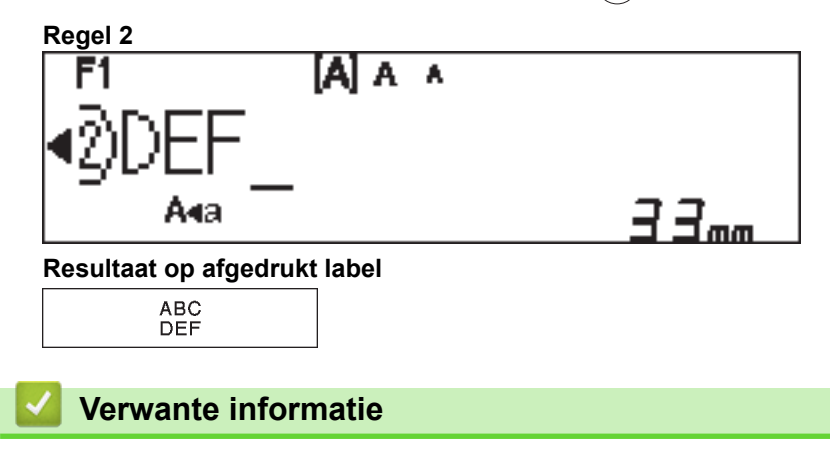

Een label bewerken

Home > Een label bewerken > Tekst verwijderen

# Tekst verwijderen

>> PT-N10 >> PT-N20/PT-N25BT

### **PT-N10**

Voer een van de volgende handelingen uit:

- Eén teken per keer verwijderen:

Druk op ( 🗙 ).

- Alle tekst tegelijkertijd verwijderen:
  - 1. Druk tegelijkertijd op (2) en  $(\bigstar)$ .
  - 2. Druk op ◀ of ▶ om de optie [Alln Tkst] weer te geven en druk vervolgens op (→).
- Alle tekst en alle opmaakinstellingen verwijderen:
  - 1. Druk tegelijkertijd op (2) en (3).
  - 2. Druk op ◀ of ► om de optie [Tkst&Form.] weer te geven en druk vervolgens op (→).

## PT-N20/PT-N25BT

Voer een van de volgende handelingen uit:

- Eén teken per keer verwijderen:
  - Druk op 💌.
- Alle tekst tegelijkertijd verwijderen:
  - 1. Druk op  $(\boxtimes)$ .
  - 2. Druk op  $\triangleleft$  of  $\triangleright$  om de optie [Alln Tkst] weer te geven en druk vervolgens op  $\int_{\Box}$ .
- Alle tekst en alle opmaakinstellingen verwijderen:
  - 1. Druk op  $(\boxtimes)$ .
  - 2. Druk op  $\triangleleft$  of  $\triangleright$  om de optie [Tkst&Form.] weer te geven en druk vervolgens op  $\square$ .

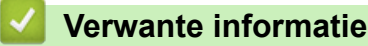

• Een label bewerken

▲ Home > Een label bewerken > Symbolen invoeren

# Symbolen invoeren

- Symbolen invoeren met de symboolfunctie
- De pictogramlijst afdrukken
- Symboolopties

Home > Een label bewerken > Symbolen invoeren > Symbolen invoeren met de symboolfunctie

# Symbolen invoeren met de symboolfunctie

Voor een lijst met alle symbolen >> Gerelateerde onderwerpen:Symboolopties

```
>> PT-N10
>> PT-N20/PT-N25BT
```

## **PT-N10**

- 1. Druk op (#⊠★).
- 2. Druk op < of > om de optie [Basis] of [Pictogram] te selecteren en druk vervolgens op (→).
- 3. Voer een van de volgende handelingen uit:
  - Als u de optie [Basis] hebt geselecteerd, drukt u op (#⊠★) om een groep te selecteren.
  - Als u de optie [Pictogram] hebt geselecteerd, drukt u op ◄ of op ➤ om een categorie te selecteren en drukt u vervolgens op (→).
- 4. Druk op  $\triangleleft$  of  $\triangleright$  om een symbool te selecteren en druk vervolgens op  $(\checkmark)$ .

<sup>7</sup> De pictogrammen worden weergegeven op het LCD-scherm met het bijbehorende alfabet en nummer.

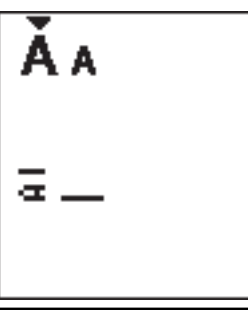

### PT-N20/PT-N25BT

- 1. Druk op (#⊠★).
- 2. Druk op ◀ of ► om de optie [Historie], [Basis] of [Pictogram] te selecteren en druk vervolgens op

De optie [Historie] wordt niet weergegeven als de toets **Symbool** voor de eerste keer gebruikt. Nadat u de toets **Symbool** hebt gebruikt, kunt de Symboolupdate weergeven nadat u de optie [Historie] hebt geselecteerd. De functie Symboolupdate kan maximaal zeven recent gebruikte symbolen weergeven.

- 3. Als u de optie [Basis] of [Pictogram] hebt geselecteerd, drukt u op ◀ of op ► om een categorie te selecteren en drukt u vervolgens op .
- 4. Druk op  $\triangleleft$  of  $\triangleright$  om een symbool te selecteren en druk vervolgens op  $\angle \Box$ .

#### Verwante informatie

- · Symbolen invoeren
- Gerelateerde onderwerpen:
- Symboolopties

▲ Home > Een label bewerken > Symbolen invoeren > De pictogramlijst afdrukken

# De pictogramlijst afdrukken

Gerelateerde modellen: PT-N10

- 1. Druk op  $(\# \boxtimes \bigstar)$ .
- 2. Druk op ◀ of ▶ om de optie [Printlijst] weer te geven en druk vervolgens op (→).
- 3. Druk op ( John om te bevestigen.

## Verwante informatie

Symbolen invoeren

Home > Een label bewerken > Symbolen invoeren > Symboolopties

# **Symboolopties**

>> PT-N10 >> PT-N20/PT-N25BT

## PT-N10

[Basis]

Ø

| 01 | •                  | ,          | :         | •        | "  | •  | •            |
|----|--------------------|------------|-----------|----------|----|----|--------------|
| 02 | 0                  | _          | &         | ~        | _  | ١  | /            |
| 03 | #                  | %          | ?         | ļ        | Ś  | i  | *            |
| 04 | (                  | )          | [         | ]        | <  | >  |              |
| 05 | •                  | +          | 1         | ₽        | 1  | \$ | ¢            |
| 06 | +                  | _          | ×         | ÷        | ±  | =  |              |
| 07 | \$                 | ¢          | €         | £        | ¥  | 0  |              |
| 08 | •                  | 0          |           |          |    | Δ  | ▼            |
| 09 | $\bigtriangledown$ | *          | ☆         | <b>^</b> | Â  | ¥  | $\heartsuit$ |
| 10 | •                  | $\diamond$ | *         | ଫୁ       | ?  | •  | +            |
| 11 | Ŷ                  | රී         | Ť         | ŧ        | Ę. | ٣٩ | <b>آ</b> ن   |
| 12 | ŝ                  | $\oslash$  | 0         | 8)(      | *  | ☀  | Ŧ            |
| 13 | ₩                  | ~          | Ŵ         | ⋇        | Q  | X  | Ð            |
| 14 | 6                  |            | $\bowtie$ | Ţ        | ₫  | ō  | <b>N</b>     |
| 15 | 3                  | Ţ          | ٩         | G        | ĥ  | Ć  | •            |
| 16 | è                  | <b></b>    | <b>₽</b>  | Ĩ        | Ĩ  | ₩  |              |
| 17 | ♪                  | ŗ          | ₩.        | *        | *  | *  |              |

Druk op  $(\# \boxtimes \star)$  om de volgende symbolengroep weer te geven.

[Pictogram]

|   | 1  | 2             | 3            | 4        | 5                   | 6            | 7             |
|---|----|---------------|--------------|----------|---------------------|--------------|---------------|
| Α | Ŋ  | A             |              | ľ        | 8                   |              | Â             |
| В |    | J             | Si a         | ß        | Ł                   | Ð            | Ð             |
| С | రం | D             |              | Ö        | $\heartsuit$        | ěě           | ¢             |
| D | 0  | ٥             |              | Ŵ        | ۵                   | Ŵ            | 00            |
| Е | 8  | <b>**</b>     |              | ::       | ۲                   | Ø            |               |
| F | 8  | Æ             | ۲            |          | Ş,                  | ۲            |               |
| G | *  | ×.            | ×.           | \$       | ✡                   |              |               |
| Н | 3  | ~J]           | ð            | 3        | y y y<br>U          | ð            |               |
| Ι | 0  | <u>المجار</u> | 8 <b>4</b> 7 | ×        | Ť                   | Ŵ            | X             |
| J | G  | 9             | Θ            | ī        | 0 <sup>4</sup>      | ģ            | <b>4)</b> ))) |
| К | \$ | 6             |              | 뻏        | #3.2<br>\$ <b>1</b> |              |               |
| L | ٢  | ٢             | $\odot$      | :        | 0                   | $\bigotimes$ | ø             |
| 0 | Ŋ  |               | Ĩ            | 88<br>88 |                     | ٩            | S.            |

Ø Om de gewenste afbeelding te selecteren, drukt u op de betreffende categorieknop (A t/m O) en gebruikt u vervolgens op de toetsen ◀►.

## PT-N20/PT-N25BT

## [Basis]

| Categorie    | Symbo  | olen        |             |              |        |        |             |  |  |
|--------------|--------|-------------|-------------|--------------|--------|--------|-------------|--|--|
| Interpunctie | @<br># | ,<br>一<br>% | :<br>&<br>? | ,<br>,~<br>! | "<br>خ | \<br>i | •<br>/<br>* |  |  |
| Haakjes      | (      | )           | [           | ]            | <      | >      |             |  |  |

| Categorie | Symb     | olen       |                              |      |                               |    |                   |
|-----------|----------|------------|------------------------------|------|-------------------------------|----|-------------------|
| Pijlen    | -        | -          |                              | ₽    | ₽                             | \$ | $\leftrightarrow$ |
| Wiskunde  | +        | _          | ×                            | ÷    | <u>+</u>                      | =  |                   |
| Eenheid   | \$       | ¢          | €                            | £    | ¥                             | 0  |                   |
| Vorm      |          | 0          |                              |      |                               | Δ  | ▼                 |
|           | $\nabla$ | $\star$    | $\stackrel{\wedge}{\bowtie}$ |      | $\langle \mathcal{L} \rangle$ | V  | $\heartsuit$      |
|           |          | $\Diamond$ | •                            | လိုာ | ?                             | •  | +                 |

## [Pictogram]

| Categorie    | Symbo     | olen           |                    |          |                     |                          |              |  |  |
|--------------|-----------|----------------|--------------------|----------|---------------------|--------------------------|--------------|--|--|
| Emoji        |           | ۲              | ••                 | $\odot$  |                     | L.                       | Å            |  |  |
| Familie      | Ê         | Ś              | ÷                  | 6        | Ø                   | ٢                        | (;;)<br>(;;) |  |  |
| Kleding      | T         |                | $\bigtriangledown$ | ľ        | $\bigotimes$        |                          | Ô            |  |  |
|              | ũ,        | J              | X                  | Ś        | Ĩ                   | <b></b>                  | g            |  |  |
| Accessores   | රු        |                |                    |          | $\bigcirc$          | $\bigotimes$             | õõ           |  |  |
|              | Ŵ         |                |                    |          |                     |                          |              |  |  |
| Eten         | è         | •              |                    |          | •                   | ð                        | ۲            |  |  |
|              |           | Ŵ              |                    | V        | $\bigcirc \bigcirc$ |                          | Þ            |  |  |
|              | ₩         | <b>ਦ</b>       | Ê                  | Ĩ        |                     |                          |              |  |  |
| Keuken       | Ø         | 0              | Ĉ                  | Þ        | ā                   | ₩.                       | 00           |  |  |
| Gezondheid   |           | Д              | ā                  | <b>N</b> | ōŌ                  |                          |              |  |  |
| Tekens       | <b>우</b>  | $\delta$       | Ť                  | Ť        | Ġ                   | ۳٩                       | <b>آ</b> ل   |  |  |
|              | ٤Ĵ        | $\oslash$      | •                  | <b>6</b> | *                   | $\underline{\mathbb{N}}$ | A            |  |  |
| Schrijfwaren | $\square$ | ℅              | Q                  | X        | Q                   | $\bigcirc$               | C            |  |  |
|              |           | ñ              | ₽                  | P        |                     | $\checkmark$             |              |  |  |
| Elektronica  | <b>a</b>  |                |                    |          | <b></b>             | <sup>₿</sup>             | Ó            |  |  |
|              | <b>•</b>  | <b>L()</b> ))) |                    |          |                     |                          |              |  |  |

| Categorie | Symbo                   | olen         |            |          |              |             |                                                                                                  |  |  |
|-----------|-------------------------|--------------|------------|----------|--------------|-------------|--------------------------------------------------------------------------------------------------|--|--|
| Hobbies   | D'B                     |              | Ţ          | 6        | ij           | Ĩ           | ß                                                                                                |  |  |
|           | 22                      | <u>`@</u> `  |            |          |              |             |                                                                                                  |  |  |
| Voertuig  |                         | AN<br>AN     | ₫®         | Ô        | <i>B</i> 6-0 |             |                                                                                                  |  |  |
| Weer      | *                       | <b>^</b>     | Ð          | ₩        | *),          |             |                                                                                                  |  |  |
| Tuin      | Ø                       | ٢            | ****       | *        | k            | ×           | ×                                                                                                |  |  |
|           | Ŵ                       | <b>đ</b> đ   | Â          |          |              |             |                                                                                                  |  |  |
| Dier      | $\overline{\mathbf{G}}$ | $\Box$       | <b>@</b>   | Ĵ        | •            | С<br>Ц<br>Ц | Ŷ                                                                                                |  |  |
|           | 0                       |              | Ţ          | •        | 9<br>8<br>8  | K)          | ₽<br>B<br>B<br>B<br>B<br>B<br>B<br>B<br>B<br>B<br>B<br>B<br>B<br>B<br>B<br>B<br>B<br>B<br>B<br>B |  |  |
|           | ۵.                      | Ć            | ×          | <b>ě</b> | $\mathbf{r}$ | 6           |                                                                                                  |  |  |
| Fun       | ♪                       | Ę            | Л,         | ۷,       | ۷.,          | Ń           | $\mathbf{x}$                                                                                     |  |  |
|           | 4                       | $\mathbf{P}$ | $\bigcirc$ |          | ø            |             |                                                                                                  |  |  |
|           | E. C.                   |              |            |          |              |             |                                                                                                  |  |  |
| Evenement | Ø                       | Æ            | Ø          |          | Ŏ,           |             | <b>*</b>                                                                                         |  |  |
|           | **<br>**                |              | Ř          | *        | \$           | ¢           |                                                                                                  |  |  |
|           |                         |              |            |          |              |             |                                                                                                  |  |  |

# Verwante informatie

• Symbolen invoeren

▲ Home > Een label bewerken > Tekens met accenten invoeren

## Tekens met accenten invoeren

>> PT-N10 >> PT-N20/PT-N25BT

#### **PT-N10**

Ø

Ø

- 1. Voer het gewenste teken in.
- 2. Druk op ( ĂÄÂ… ).
- 3. Druk op  $\triangleleft$  of  $\triangleright$  om een teken met accent te selecteren en druk vervolgens op  $(\downarrow)$ .
  - U kunt tekens met accenten invoeren terwijl de Hoofdlettermodus is ingeschakeld.
  - Een andere manier om de accent-variaties weer te geven, is om de betreffende lettertoets langer ingedrukt te houden.

#### PT-N20/PT-N25BT

- 1. Voer het gewenste teken in.
- 2. Druk op ( ĂÄÂ… ).
- 3. Druk op  $\triangleleft$  of  $\blacktriangleright$  om een teken met accent te selecteren en druk vervolgens op  $\angle$ .
  - U kunt tekens met accenten invoeren terwijl de Hoofdlettermodus is ingeschakeld.
  - Een andere manier om de accent-variaties weer te geven, is om de betreffende lettertoets langer ingedrukt te houden.

#### Verwante informatie

- · Een label bewerken
  - · Opties voor tekens met accenten

▲ Home > Een label bewerken > Tekens met accenten invoeren > Opties voor tekens met accenten

# Opties voor tekens met accenten

Welke tekens met accent op het LCD-scherm worden weergegeven, is afhankelijk van de gekozen taal.

| Teken | Tekens met accenten |
|-------|---------------------|
| а     | áàâäæãąåāă          |
| A     | Á À Â Ä Æ Ã Ą Å Ā Ă |
| С     | ÇČĆ                 |
| С     | ÇČĆ                 |
| d     | ďðđ                 |
| D     | ĎÐ                  |
| e     | éèêëęěėē            |
| E     | ÉÈÊËĘĚĖĒ            |
| g     | ģğ                  |
| G     | ĢĞ                  |
| i     | ÍÌÎÏĮĪI             |
| I     | ÍÌÎÏĮĪİ             |
| k     | ķ                   |
| К     | Ķ                   |
| I     | łíļľ                |
| L     | ŁĹĻĽ                |
| n     | ñňńņ                |
| N     | ÑŇŃŅ                |
| 0     | óòôøöõœő            |
| 0     | ÓÒÔØÖÕŒŐ            |
| r     | řŕŗ                 |
| R     | ŘŔŖ                 |
| S     | šśşşβ               |
| S     | ŠŚŞŞβ               |
| t     | ťţþ                 |
| Т     | ŤŢÞ                 |

| Teken | Tekens met accenten |
|-------|---------------------|
| u     | ú ù û ü ų ů ū ű     |
| U     | ÚÙÛÜŲŮŪŰ            |
| У     | ýÿ                  |
| Y     | ÝŸ                  |
| Z     | žźż                 |
| Z     | ŽŹŻ                 |

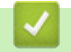

# Verwante informatie

• Tekens met accenten invoeren

Home > Een label bewerken > Tekenkenmerken instellen

# Tekenkenmerken instellen

Als u tekenkenmerken instelt, worden deze toegepast op alle tekens in uw label.

```
>> PT-N10
>> PT-N20/PT-N25BT
```

## **PT-N10**

- 1. Typ de gewenste tekst.
- 2. Druk op (AAA).
- 3. Druk op  $\triangleleft$  of  $\triangleright$  om een kenmerk te selecteren en druk vervolgens op  $(\downarrow)$ .
- 4. Druk op ◄ of ► om een waarde in te stellen voor het kenmerk en druk vervolgens op (→).
- 5. Selecteer indien gewenst een ander kenmerk om in te stellen. Als u klaar bent, klikt u op () om het label af te drukken.

## PT-N20/PT-N25BT

- 1. Typ de gewenste tekst.
- 2. Voer een van de volgende handelingen uit:
  - Om het lettertype in te stellen, drukt u op (AAA).
  - Om de tekengrootte in te stellen, drukt u op (AAA).
  - Om de tekenstijl in te stellen, drukt u op (A A).
  - Om de tekenbreedte in te stellen, drukt u op Menu. Druk op ◄ of ► om de optie [Breedte] te selecteren en druk vervolgens op .
- 3. Druk op  $\triangleleft$  of  $\triangleright$  om een waarde in te stellen voor het kenmerk en druk vervolgens op  $\int_{\Omega}$ .
- 4. Selecteer indien gewenst een ander kenmerk om in te stellen. Als u klaar bent, klikt u op () om het label af te drukken.

#### Verwante informatie

- · Een label bewerken
  - Instelopties eigenschappen

▲ Home > Een label bewerken > Tekenkenmerken instellen > Instelopties eigenschappen

# Instelopties eigenschappen

# Lettertype

| Waarde               | Resultaat |
|----------------------|-----------|
| Helsinki             | Δ1        |
| F1 (PT-N20/PT-N25BT) |           |
| Brussels             | Δ1        |
| F2 (PT-N20/PT-N25BT) |           |
| Berlin               | <u>Д1</u> |
| F3 (PT-N20/PT-N25BT) | 511       |

## Tekengrootte

#### Beschikbare grootten:

[Klein], [Gemiddeld], [Groot]

### Tekenbreedte

| Waarde  | Resultaat |
|---------|-----------|
| Normaal | A         |
| x 2     | A         |
| x 1/2   | Α         |

## Tekenstijl

| Waarde            | Resultaat    |
|-------------------|--------------|
| Normaal           | A            |
| Vet               | Α            |
| Omtrek            |              |
| (PT-N20/PT-N25BT) |              |
| Schaduw           | $\mathbb{A}$ |
| Cursief           | A            |
| C+Vet             | Α            |
| Verticaal         | <            |

# Verwante informatie

Tekenkenmerken instellen

▲ Home > Een label bewerken > De labellengte instellen

# De labellengte instellen

Labels kunnen een lengte hebben van 30 tot 300 mm. Als u [Automatisch] selecteert, wordt de labellengte automatisch aangepast aan de hoeveelheid aanwezige tekst.

>> PT-N10 >> PT-N20/PT-N25BT

### **PT-N10**

- 1. Druk op (Menu).
- 2. Druk op < of > om de optie [Lengte label] te selecteren en druk vervolgens op (→).

3. Druk op ◀ of ► om een labellengte in stellen en druk vervolgens op (→).

Als een specifieke labellengte is geselecteerd, wordt 🗮 weergegeven op het LCD-scherm.

### PT-N20/PT-N25BT

- 1. Druk op (Menu).
- 2. Druk op < of > om de optie [Lengte label] te selecteren en druk vervolgens op  $\int_{\mathcal{A}}$ .
- 3. Druk op  $\blacktriangleleft$  of  $\blacktriangleright$  om een labellengte in stellen en druk vervolgens op  $\angle$ .

Als een specifieke labellengte is geselecteerd, wordt 🚦 weergegeven op het LCD-scherm.

# Verwante informatie

· Een label bewerken

Gerelateerde onderwerpen:

Marges instellen

▲ Home > Een label bewerken > Onderstrepen of Omkadering instellen

# Onderstrepen of Omkadering instellen

U kunt een onderstrepingsstijl of een kader instellen voordat of nadat u de labeltekst invoert.

| >> | PT-N10          |
|----|-----------------|
| >> | PT-N20/PT-N25BT |

### **PT-N10**

- 1. Druk op ( □ ).
- 2. Druk op  $\triangleleft$  of  $\triangleright$  om een onderstreping of een kader te selecteren en druk vervolgens op  $(\downarrow)$ .

#### PT-N20/PT-N25BT

- 1. Druk op ( ).
- 2. Druk op  $\triangleleft$  of  $\triangleright$  om een onderstreping of een kader te selecteren en druk vervolgens op  $\int_{\square}$ .

#### Verwante informatie

- · Een label bewerken
  - · Opties voor onderstrepen en omkadering

▲ Home > Een label bewerken > Onderstrepen of Omkadering instellen > Opties voor onderstrepen en omkadering

# Opties voor onderstrepen en omkadering

#### >> PT-N10 >> PT-N20/PT-N25BT

## **PT-N10**

| Stijl    | Onderstrepen/Omkadering                                                                                                    |
|----------|----------------------------------------------------------------------------------------------------|
| Onderstr | <u>12345</u>                                                                                                    |
| Rond     |                                                                                                    |
| Vierkant |                                                                                                    |
| Achthoek |                                                                                                    |
| Bubbel   |                                                                                                    |
| Ster     |                                                                                                    |
| Hart     |                                                                                                    |
| Bloem    | -1 x2<br>2<br>-1 x2<br>-1 x |
| Tochtje  |                                                                                                    |
| Eenhoorn |                                                                                                    |

# PT-N20/PT-N25BT

| Stijl        | Onderstrepen/Omkadering |
|--------------|-------------------------|
| Onderstrepen | <u>12345</u>            |
| Rond         |                         |
| Vierkant     |                         |
| Achthoek     |                         |
| Bubbel       |                         |
| Ster         |                         |
| Hart         |                         |
| Bloem        |                         |
| Reis         |                         |
| Eenhoorn     |                         |
| Zeemeermin   |                         |
| Peter Pan    |                         |

| Stijl      | Onderstrepen/Omkadering |           |
|------------|-------------------------|-----------|
| Snoep      | *                       | £.        |
| Huisdier   |                         |           |
| Decoratief | <                       | $\supset$ |

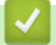

# Verwante informatie

Onderstrepen of Omkadering instellen

Home > Labels afdrukken

# Labels afdrukken

- Een afdrukvoorbeeld van de labels weergeven
- Labels afdrukken
- Marges instellen
- De labellengte aanpassen
- De afdrukdichtheid aanpassen

▲ Home > Labels afdrukken > Een afdrukvoorbeeld van de labels weergeven

# Een afdrukvoorbeeld van de labels weergeven

Voordat u gaat afdrukken, kunt u de labels bekijken om ze te controleren.

>> PT-N10 >> PT-N20/PT-N25BT

### **PT-N10**

Ø

Druk op

Op het LCD-scherm worden de volledige tekst en de labellengte (inch/mm) weergegeven en keert daarna terug naar de originele tekst.

Er kan alleen tekst in een afdrukvoorbeeld worden weergegeven. Tekenstijl, grootte, onderstreping, omkadering of andere extra kenmerken kunnen niet in een afdrukvoorbeeld worden weergegeven.

#### PT-N20/PT-N25BT

Druk op 🔍.

Het LCD-scherm geeft een afbeelding weer van het label en de labellengte (inch/mm).

- Druk op ◀ of op ▶ om naar links of naar rechts te scrollen in het afdrukvoorbeeld.
  - Het afgedrukte label kan verschillen van het afdrukvoorbeeld vanwege de resolutie van het LCDscherm.

### Verwante informatie

· Labels afdrukken

Home > Labels afdrukken > Labels afdrukken

# Labels afdrukken

Om afgedrukte labels af te snijden, drukt u op de hendel tapesnijder aan de linkerbovenhoek van de labelprinter, als de melding [Afsnijden aub] op het LCD-scherm wordt weergegeven.

Om tape te besparen, kunnen meerdere exemplaren van hetzelfde label worden afgedrukt op een doorlopend stuk tape. De label worden gescheiden met afgedrukte stippen (:). Nu kunt u de labels met een schaar afknippen op de :-markering.

# OPMERKING

- Om schade aan de tape te voorkomen, moet u niet op de hendel tapesnijder drukken als het bericht [Even geduld aub] op het LCD-scherm wordt weergegeven.
- Trek niet aan het label terwijl dat via de tape-uitgang van de labelprinter wordt uitgeworpen. Als u dat wel doet, trekt u het inktlint met de tape mee, waardoor de tape niet meer te gebruiken is.
- Blokkeer de tape-uitgang niet tijdens het afdrukken. Als u dit wel doet zal de tape vastlopen.

#### >> PT-N10 >> PT-N20/PT-N25BT

### **PT-N10**

- 1. Druk, nadat u uw label hebt gemaakt, op  $(\blacksquare)$ .
- 2. Druk op  $\triangleleft$  of  $\triangleright$  om het gewenste aantal exemplaren te wijzigen en druk vervolgens op  $(\blacksquare)$  of  $(\frown)$ .

• U kunt ook de cijfertoetsen gebruiken om het gewenste aantal labels op te geven.

- Als u slechts één label nodig hebt, drukt u twee keer op (
   (I).
- Het label wordt zo vaak afgedrukt als u hebt opgegeven. De exemplaren worden gescheiden door stippen (:) die dienen als aanduiding voor afknippen.
- Knip de labels met een schaar af langs de stippellijn (:). Elke labellengte komt overeen met de waarde die u hebt ingesteld in het menu [Lengte label].
- Als het afgedrukte label te donker of te licht is, past u de afdrukdichtheid aan en drukt u het label opnieuw af.

### PT-N20/PT-N25BT

- 1. Druk, nadat u uw label hebt gemaakt, op (国).
- 2. Druk op  $\triangleleft$  of  $\triangleright$  om het gewenste aantal exemplaren te wijzigen en druk vervolgens op  $(\blacksquare)$  of  $\bigcup$ .

U kunt ook de cijfertoetsen gebruiken om het gewenste aantal labels op te geven.

- Als u slechts één label nodig hebt, drukt u twee keer op  $(\blacksquare)$ .
- Het label wordt zo vaak afgedrukt als u hebt opgegeven. De exemplaren worden gescheiden door stippen (:) die dienen als aanduiding voor afknippen.
- Knip de labels met een schaar af langs de stippellijn (:). Elke labellengte komt overeen met de waarde die u hebt ingesteld in het menu [Lengte label].

Verwante informatie

- · Labels afdrukken
  - Vervolgafdrukken

• Gespiegeld afdrukken

## Gerelateerde onderwerpen:

• De afdrukdichtheid aanpassen

Home > Labels afdrukken > Labels afdrukken > Vervolgafdrukken

# Vervolgafdrukken

#### Gerelateerde modellen: PT-N20/PT-N25BT

Met behulp van Automatische nummering kunt u per keer maximaal negen vervolglabels afdrukken. Met deze functie kunt u automatisch het startnummer met één laten ophogen voor elk volgend label.

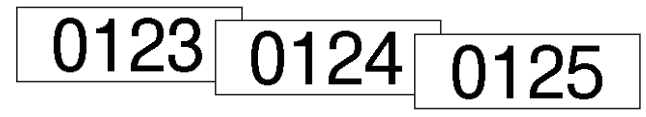

- 1. Voer uw startnummer in.
- 2. Druk op ◀ of ▶ om de cursor te verplaatsen naar het cijfer dat u wilt ophogen.
- 3. Druk op ( ☆ ) en (国).
- 4. Druk op < of > om de optie [Nummering] weer te geven en druk vervolgens op ∠.
- 5. Druk op  $\triangleleft$  of  $\triangleright$  om de eindwaarde van het serienummer te selecteren en druk vervolgens op ( $\blacksquare$ ) of  $\int_{\Box}$ ).

#### Verwante informatie

· Labels afdrukken

▲ Home > Labels afdrukken > Labels afdrukken > Gespiegeld afdrukken

# Gespiegeld afdrukken

#### Gerelateerde modellen: PT-N20/PT-N25BT

Gebruik transparante tape bij In spiegelbeeld afdrukken, zodat de labels correct kunnen worden gelezen als ze zijn aangebracht op glas of ander transparant materiaal.

| F1 (A) ^ ^<br>1) J. SMITH_<br>^4a 5 Бла                                         | ⇒ J.SMITH |  |  |
|---------------------------------------------------------------------------------|-----------|--|--|
| 1. Typ uw tekst.                                                                |           |  |  |
| 2. Druk op 👔 en 🗐.                                                              |           |  |  |
| 3. Druk op ◀ of ▶ om de optie [Spiegelen] weer te geven en druk vervolgens op . |           |  |  |
| 4. Druk ter bevestiging op $(\blacksquare)$ of $(\blacksquare)$ .               |           |  |  |
|                                                                                 |           |  |  |
| Verwante informatie                                                             |           |  |  |
| Labels afdrukken                                                                |           |  |  |

Home > Labels afdrukken > Marges instellen

# Marges instellen

U kunt de marge-opties selecteren ongeacht wat de labellengte is.

Meer informatie >> Verwante informatie: Marge-opties

>> PT-N10 >> PT-N20/PT-N25BT

## **PT-N10**

- 1. Druk op (Menu).
- 2. Druk op ◀ of ▶ om de optie [Marge] weer te geven en druk vervolgens op (→).
- Druk op < of > om de optie [Smal], [Half], [Volledig] of [Kettingdr.] te selecteren en druk vervolgens op (→).

### PT-N20/PT-N25BT

- 1. Druk op (Menu).
- 2. Druk op ◀ of ▶ om de optie [Marge] weer te geven en druk vervolgens op [].
- Druk op < of > om de optie [Smal], [Half], [Volledig] of [Kettingdruk] te selecteren en druk vervolgens op

#### Verwante informatie

- · Labels afdrukken
  - Marge-opties

▲ Home > Labels afdrukken > Marges instellen > Marge-opties

# **Marge-opties**

In deze tabel wordt weergegeven hoe de verschillende marge-opties op labels verschijnen.

| ABC | Afdrukgebied |
|-----|--------------|
|     | Marge        |

| Instelling | Beschrijving                                                                                                    | Voorbeeld                                                                                                    |  |
|------------|----------------------------------------------------------------------------------------------------|----------------------------------------------------------------------------------------------------|--|
| Smal       | De tape wordt eerst automatisch met<br>10,5 mm doorgevoerd, waarna elk<br>label wordt afgedrukt met een marge<br>van 4 mm voor en na de tekst. | <ul> <li>Als de labellengte ongeveer 26 mm of meer is:</li> <li>2 2 2 4</li> <li>ABC : ABC</li> <li>ABC : ABC</li> <li>ABC : ABC</li> <li>1 2</li> <li>1. Circa 10,5 mm</li> <li>2. 4 mm</li> <li>Als de labellengte ongeveer 26 mm of minder is</li> <li>Bij het afdrukken van een enkel label:</li> <li>2 2 4</li> <li>. A</li> <li>. A&lt;</li></ul> |  |
| Half       | Elk label heeft een marge van 12mm<br>voor en na de tekst.                                                                                     | ABC<br>1 1<br>1. Circa 12 mm                                                                                                    |  |
| Volledig   | Elk label heeft een marge van 20mm<br>voor en na de tekst.                                                                                     | ABC<br>1 1                                                                                                    |  |
|            |                                                                                                    |                                                                                                    |  |

| Instelling               | Beschrijving                                                                                                    | Voorbeeld                                            |
|--------------------------|----------------------------------------------------------------------------------------------------|------------------------------------------------------|
| Kettingdruk <sup>1</sup> | <ul> <li>Selecteer deze instelling als u<br/>meerdere labels met een minimale<br/>marge wilt afdrukken.</li> <li>De tape wordt eerst automatisch<br/>met 10,5 mm doorgevoerd,<br/>waarna elk label wordt afgedrukt<br/>met een marge van 2 mm voor en<br/>na de tekst.</li> </ul>                                                                                                    | 2 3<br>ABC ABC<br>1 2<br>1. Circa 10,5 mm            |
|                          | <ul> <li>De afsnijpositie wordt ingesteld in<br/>het midden van het afdrukgebied<br/>nadat het laatste label is<br/>afgedrukt. Wanneer de melding<br/>Doorvoeren OK? op het LCD-<br/>scherm wordt weergegeven, drukt<br/>u op ) / ) om de tape door<br/>te voeren. Anders wordt mogelijk<br/>een deel van de tekst afgesneden.<br/>Trek niet aan de tape. Dit kan de<br/>tapecassette beschadigen.</li> <li>Druk op ) () om terug te keren<br/>naar het tekstinvoerscherm.</li> </ul> | <ol> <li>2 mm</li> <li>3. Tapestoppositie</li> </ol> |

1 (PT-N25BT) Als Kettingafdruk wordt ingesteld op de printer is de grootte van de marge anders dan wanneer Kettingafdruk wordt ingesteld in de Brother P-touch Design&Print 2-app. Als Kettingafdruk wordt ingesteld op de printer wordt er een iets kleinere marge gebruikt.

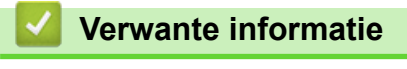

· Marges instellen

▲ Home > Labels afdrukken > De labellengte aanpassen

# De labellengte aanpassen

#### Gerelateerde modellen: PT-N10

Als de tapecassette bijna leeg is, kan het voorkomen dat de lengte van het afgedrukte label niet correct is. Als dat het geval is, past u de labellengte handmatig aan.

Er zijn 11 niveaus voor deze instelling: -5, -4, -3, -2, -1, 0, +1, +2, +3, +4, +5 Met één niveau wordt circa 1% van de totale labellengte aangepast.

- 1. Druk op (Menu).
- 2. Druk op ◀ of ▶ om de optie [LengteAanpas] weer te geven en druk vervolgens op (→).
- 3. Druk op  $\triangleleft$  of  $\triangleright$  om de optie [-5 +5] weer te geven en druk vervolgens op (-).

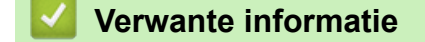

Labels afdrukken

▲ Home > Labels afdrukken > De afdrukdichtheid aanpassen

# De afdrukdichtheid aanpassen

Gerelateerde modellen: PT-N10

- 1. Druk op (Menu).
- 2. Druk op ◀ of ▶ om de optie [Dichtheid] weer te geven en druk vervolgens op (→).
- 3. Druk op ◀ of ▶ om het gewenste nummer uit [1 4 inst.] te selecteren en druk vervolgens op →.

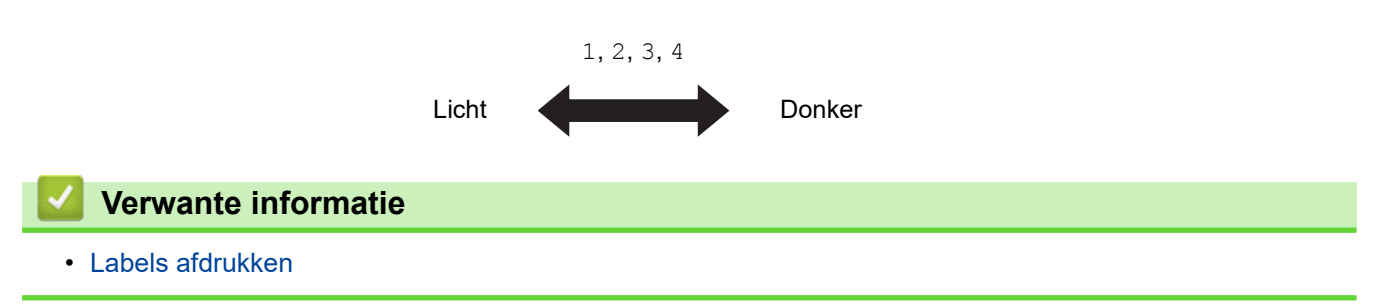

▲ Home > Het bestandsgeheugen gebruiken

# Het bestandsgeheugen gebruiken

- Labelbestanden opslaan
- Een opgeslagen label afdrukken of openen

Home > Het bestandsgeheugen gebruiken > Labelbestanden opslaan

# Labelbestanden opslaan

U kunt maximaal 10 labels opslaan en in een later stadium weer opvragen om af te drukken. Een labelbestand kan maximaal 80 tekens bevatten. U kunt opgeslagen labels ook bewerken en overschrijven.

| >> | PT-N10          |
|----|-----------------|
| >> | PT-N20/PT-N25BT |

#### PT-N10

- 1. Voer de tekst in en maak het label op.
- 2. Druk op (Menu).
- 3. Druk op ◀ of ▶ om de optie [Bstnd] weer te geven en druk vervolgens op (→).
- 4. Druk op ◀ of ▶ om de optie [Opslaan] weer te geven en druk vervolgens op (→)
- 5. Druk op  $\triangleleft$  of  $\triangleright$  om een bestandsnummer te selecteren en druk vervolgens op  $(\downarrow)$

Als het bericht [Overschr?] op het LCD-scherm wordt weergegeven, drukt u op de toets ◀ of ▶ om ofwel een ander nummer aan uw bestand toe te wijzen, of om het bestaande bestand dat momenteel dit nummer heeft, te overschrijven.

## PT-N20/PT-N25BT

- 1. Voer de tekst in en maak het label op.
- 2. Druk op (Menu).
- 3. Druk op < of > om de optie [Bstnd] weer te geven en druk vervolgens op ∠.
- 4. Druk op ◀ of ► om de optie [Opslaan] weer te geven en druk vervolgens op
- 5. Druk op ◀ of ► om een bestandsnummer te selecteren en druk vervolgens op ∠.

Als het bericht [Overschrijven?] op het LCD-scherm wordt weergegeven, drukt u op de toets ◀ of ► om ofwel een ander nummer aan uw bestand toe te wijzen, of om het bestaande bestand dat momenteel dit nummer heeft, te overschrijven.

#### Verwante informatie

· Het bestandsgeheugen gebruiken

▲ Home > Het bestandsgeheugen gebruiken > Een opgeslagen label afdrukken of openen

# Een opgeslagen label afdrukken of openen

>> PT-N10 >> PT-N20/PT-N25BT

### PT-N10

- 1. Druk op (Menu).
- 2. Druk op ◀ of ▶ om de optie [Bstnd] weer te geven en druk vervolgens op →.
- 3. Voer een van de volgende handelingen uit:

| Optie         | Beschrijving                                                                                                    |
|---------------|----------------------------------------------------------------------------------------------------|
| Openen        | a. Druk op ◀ of ▶ om de optie Openen weer te geven en druk vervolgens op →.                                                       |
|               | b. Druk op $\triangleleft$ of $\blacktriangleright$ om een bestand te selecteren en druk vervolgens op $\frown$ .                 |
| Afdrukke<br>n | a. Druk op ◀ of ▶ om de optie Afdrukken weer te geven en druk vervolgens op ←.                                                    |
|               | b. Druk op $\triangleleft$ of $\blacktriangleright$ om een bestand te selecteren en druk vervolgens op $\frown$ .                 |
|               | <ul> <li>c. Druk op &lt; of ► om het gewenste aantal exemplaren te wijzigen en druk vervolgens op</li> <li>(□) of (-).</li> </ul> |

#### PT-N20/PT-N25BT

- 1. Druk op (Menu).
- 2. Druk op  $\triangleleft$  of  $\triangleright$  om de optie [Bstnd] weer te geven en druk vervolgens op  $\int_{\Box}$ .
- 3. Voer een van de volgende handelingen uit:

| Optie         | Beschrijving                                                                                                    |
|---------------|----------------------------------------------------------------------------------------------------|
| Openen        | a. Druk op ◀ of ▶ om de optie Openen weer te geven en druk vervolgens op J.                                                  |
|               | b. Druk op ◀ of ▶ om een bestand te selecteren en druk vervolgens op .                                                       |
| Afdrukke<br>n | a. Druk op ◀ of ▶ om de optie Afdrukken weer te geven en druk vervolgens op .                                                |
|               | b. Druk op ◀ of ► om een bestand te selecteren en druk vervolgens op                                                         |
|               | <ul> <li>c. Druk op ◀ of ► om het gewenste aantal exemplaren te wijzigen en druk vervolgens op</li> <li>(□) of ↓.</li> </ul> |

| Verwante informatie            |  |  |
|--------------------------------|--|--|
| Het bestandsgeheugen gebruiken |  |  |

▲ Home > Labels afdrukken met mobiele apparaten

# Labels afdrukken met mobiele apparaten

Gerelateerde modellen: PT-N25BT

- De Brother P-touch Design&Print 2-app installeren
- De printer met een mobiel apparaat verbinden via Bluetooth
- Labels maken en afdrukken met een mobiel apparaat

▲ Home > Labels afdrukken met mobiele apparaten > De Brother P-touch Design&Print 2-app installeren

# **De Brother P-touch Design&Print 2-app installeren**

#### Gerelateerde modellen: PT-N25BT

Gebruik de Brother P-touch Design&Print 2-app om labels te maken en deze rechtstreeks vanaf uw mobiele apparaten zoals iPhone, iPad of Android<sup>™</sup> af te drukken.

| Арр                            | Kenmerken                                          |
|--------------------------------|----------------------------------------------------|
| Brother P-touch Design&Print 2 | Fraaie labels ontwerpen voor thuis en op het werk. |
|                                |                                                    |

Ga voor meer informatie over de beschikbare mobiele apps voor de printer naar <u>https://support.brother.com/g/d/</u> <u>f5f9</u>

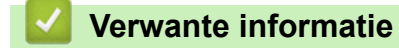

• Labels afdrukken met mobiele apparaten
▲ Home > Labels afdrukken met mobiele apparaten > De printer met een mobiel apparaat verbinden via Bluetooth

## De printer met een mobiel apparaat verbinden via Bluetooth

Gerelateerde modellen: PT-N25BT

Als u de P-touch Design&Print 2-app van Brother voor de eerste keer start, moet u de printer verbinden met uw mobiele apparaat.

- 1. Schakel de labelprinter in.
- 2. Stel de Bluetooth-instelling van de printer in op "On" (aan).
  - a. Druk op (Menu).

Ø

- b. Druk op  $\triangleleft$  of  $\triangleright$  om de optie [Bluetooth] weer te geven en druk vervolgens op  $\int_{\square}$ ].
- c. Druk op  $\triangleleft$  of  $\triangleright$  om de optie [Bl.tooth aan/uit] weer te geven en druk vervolgens op  $\int_{\downarrow}$ .
- d. Druk op  $\triangleleft$  of  $\triangleright$  om [Aan] te selecteren en druk vervolgens op  $\square$ .
- 3. Schakel Bluetooth in op het instellingenscherm van uw mobiele apparaat.

Selecteer uw Brother-printer niet vanuit het Bluetooth-scherm van uw mobiele apparaat. U gaat uw printer in de volgende stap selecteren met de app.

- 4. Start Brother P-touch Design&Print 2 op uw mobiele apparaat.
- Als de app is gestart, tikt u op uw printer in het printerselectiescherm in de app. De Bluetooth-led van uw printer knippert groen.

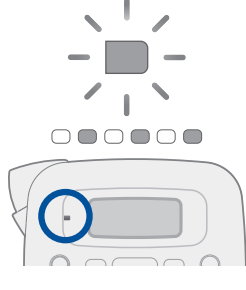

Verwante informatie

· Labels afdrukken met mobiele apparaten

▲ Home > Labels afdrukken met mobiele apparaten > Labels maken en afdrukken met een mobiel apparaat

### Labels maken en afdrukken met een mobiel apparaat

Gerelateerde modellen: PT-N25BT

Controleer of de labelprinter via Bluetooth met het mobiele apparaat is gekoppeld.

- 1. Start de app voor het afdrukken van labels op het mobiele apparaat.
- 2. Selecteer een labelsjabloon of -ontwerp.

U kunt ook een eerder gemaakt label of gemaakte afbeelding selecteren en die afdrukken.

3. Selecteer het menu Afdrukken in de label-print-app en druk uw label af.

### Verwante informatie

Ø

Labels afdrukken met mobiele apparaten

#### ▲ Home > Routineonderhoud

## Routineonderhoud

• Onderhoud

#### Home > Routineonderhoud > Onderhoud

## Onderhoud

• PT-N10

Verwijder de batterijen altijd voordat u routineonderhoud aan de labelprinter uitvoert.

PT-N20/PT-N25BT

Verwijder altijd de batterijen en koppel de netspanningsadapter altijd los voordat u routineonderhoud aan de labelprinter uitvoert.

>> Het apparaat reinigen

- >> De printkop en de tape-uitgang reinigen
- >> Het mes van de snijeenheid reinigen
- >> Het messenblok omdraaien

#### Het apparaat reinigen

- 1. Verwijder stof en vlekken van de labelprinter met een zachte, droge doek.
- 2. Gebruik een licht bevochtigde doek voor moeilijk te verwijderen vlekken.

Gebruik geen verfverdunner, benzeen, alcohol of andere organische oplosmiddelen. Hierdoor kan de behuizing vervormen of het oppervlak van de labelprinter beschadigen.

### De printkop en de tape-uitgang reinigen

Labels met strepen of met lage afdrukkwaliteit, of incorrect doorgevoerde tape duiden er in het algemeen op dat de printkop en de tape-uitgang vuil zijn.

Reinig deze met een wattenstaafje.

- PT-N10

Ø

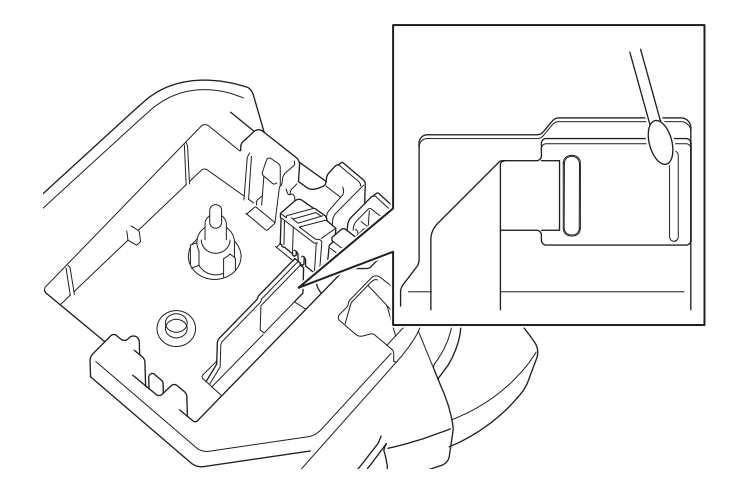

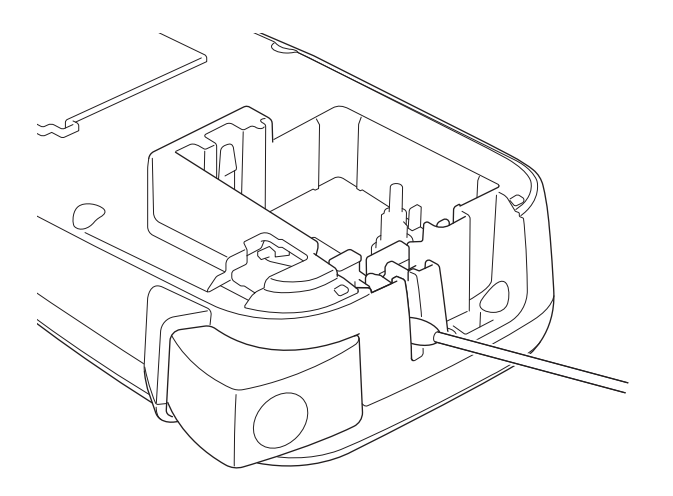

PT-N20/PT-N25BT

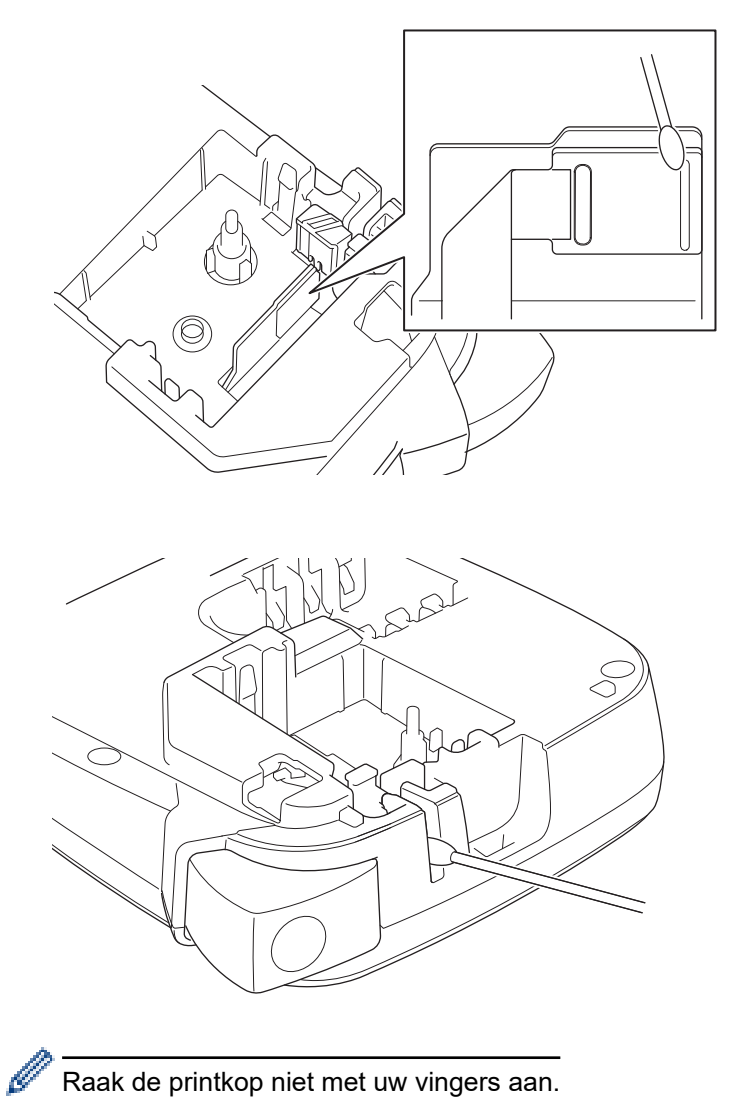

Raak de printkop niet met uw vingers aan.

### Het mes van de snijeenheid reinigen

Bij veelvuldig gebruik kan zich tapelijm ophopen op het mes van de tapesnijder, wat kan resulteren in een lage afdrukkwaliteit. Als het mes van de snijeenheid de tape niet meer goed afsnijdt, verwijdert u de restanten met een stuk Letter- of A4-papier:

1. Vouw een stukje papier drie keer, zoals afgebeeld.

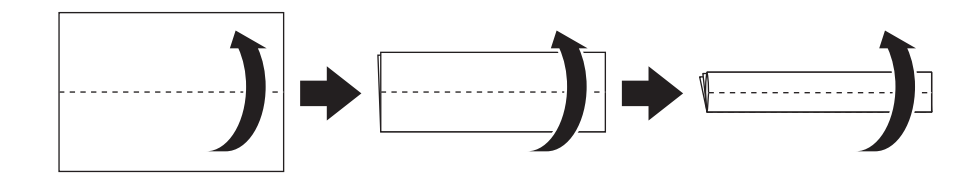

2. Open het deksel van tapehouder en plaats het opgevouwen papier tussen het messenblok en de tapesnijder.

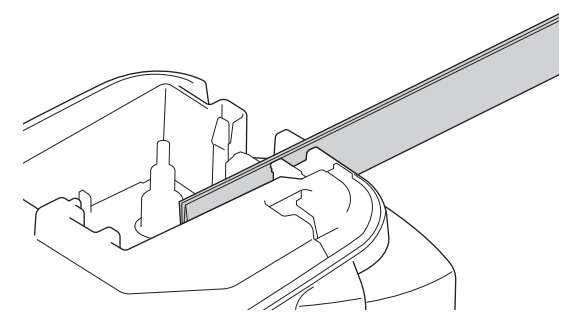

 Sluit het deksel van tapehouder en druk drie keer op de hendel tapesnijder. Hierdoor wordt het mes gereinigd en wordt het papier doorgesneden.

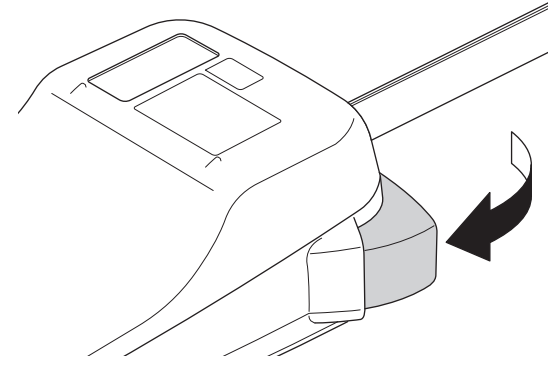

4. Open het deksel van tapehouder en verwijder het papier.

Als de snijkwaliteit nog niet goed is, herhaalt u deze stappen.

### Het messenblok omdraaien

Na herhaald gebruik wordt het mes van de snijeenheid bot, waarna het de tape niet goed meer kan afsnijden. Door het messenblok om te draaien, kunt u verder snijden met de andere zijde.

Het messenblok kan slechts eenmaal worden omgedraaid om de snijkwaliteit te verbeteren.

- PT-N10

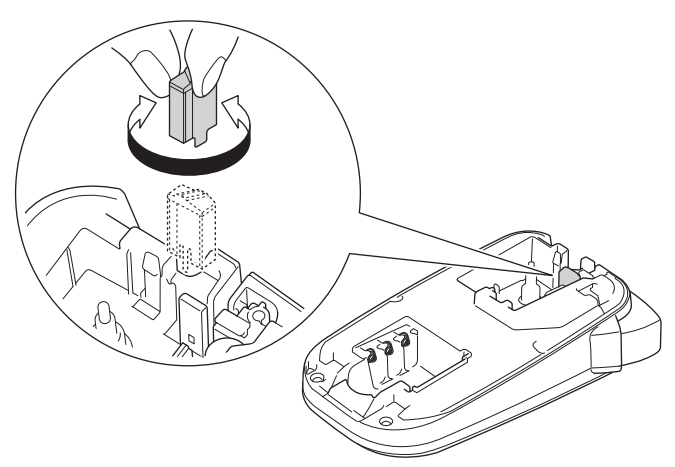

- PT-N20/PT-N25BT

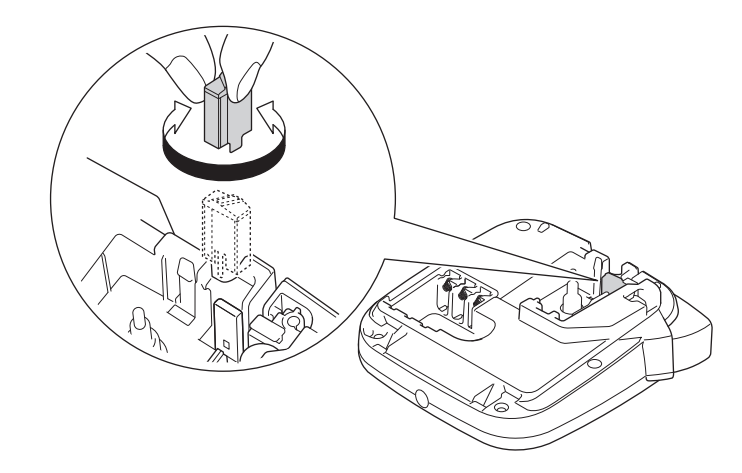

Als u het probleem niet kunt verhelpen, neemt u contact op met de klantenservice van Brother of met uw lokale Brother-reseller.

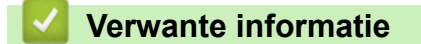

Routineonderhoud

#### ▲ Home > Problemen oplossen

## Problemen oplossen

- Problemen met uw labelprinter
- Foutmeldingen en onderhoudsberichten
- De versie-informatie controleren
- De labelprinter resetten

▲ Home > Problemen oplossen > Problemen met uw labelprinter

### Problemen met uw labelprinter

In dit hoofdstuk wordt uitgelegd hoe u algemene problemen oplost die kunnen optreden bij gebruik van de labelprinter.

Als u nog steeds problemen ondervindt ➤> *Verwante informatie* Als u de oplossing voor uw probleem niet in dit hoofdstuk kunt vinden, ga dan naar de Brother support website via <u>support.brother.com/faqs</u>.

| Probleem                                                             | Oplossing                                                                                                    |  |
|----------------------------------------------------------------------|----------------------------------------------------------------------------------------------------|--|
| De labelprinter drukt niet af.                                       | Controleer of de tapecassette op de juiste wijze is geplaatst.                                                                                                    |  |
|                                                                      | <ul> <li>Vervang de tapecassette als die leeg is. Ga naar <u>go.brother/original</u> voor het<br/>bestellen van verbruiksartikelen en accessoires.</li> </ul>                             |  |
|                                                                      | Controleer of de deksel van de tapehouder goed dicht zit.                                                                                                    |  |
|                                                                      | Controleer of de labelprinter aan staat.                                                                                                    |  |
|                                                                      | <ul> <li>Als de printkop vuil is geworden, moet u deze reinigen met behulp van een<br/>wattenstaafje.</li> </ul>                                                                          |  |
|                                                                      | PT-N25BT: Controleer het volgende:                                                                                                    |  |
|                                                                      | - Bluetooth op uw mobiele apparaat is ingeschakeld.                                                                                                    |  |
|                                                                      | - De labelprinter is via Bluetooth met uw mobiele apparaat verbonden.                                                                                                    |  |
|                                                                      | - De labelprinter is geselecteerd in de Brother P-touch Design&Print 2-app.                                                                                                    |  |
|                                                                      | - De labelprinter niet is verbonden met een ander apparaat.                                                                                                    |  |
|                                                                      | - De labelprinter en uw mobiele apparaat zijn binnen elkaars communicatiebereik.                                                                                                    |  |
|                                                                      | <ul> <li>Er zijn geen apparaten die radiogolven uitstralen (bijvoorbeeld een magnetron)<br/>dicht in de buurt opgesteld.</li> </ul>                                                       |  |
| De tape wordt niet juist                                             | Als de tape gekreukeld is, verwijdert u het gekreukelde deel.                                                                                                    |  |
| ingevoerd.                                                           | Als de tape is vastgelopen, verwijdert u de tapecassette, verwijdert u de                                                                                                    |  |
| De tape loopt vast in de<br>labelprinter.                            | vastgelopen tape en snijdt u de beschadigde tape af. Om vastlopen van de tape te voorkomen, moeten de tapesnijder en de tape-uitgang worden gereinigd. ➤➤ <i>Gerelateerde onderwerpen</i> |  |
|                                                                      | Controleer of het uiteinde van de tape goed onder de tapegeleider is geplaatst.                                                                                                    |  |
|                                                                      | <ul> <li>Controleer of de tape in de richting van de tape-uitgang is geplaatst.</li> </ul>                                                                                                |  |
|                                                                      | <ul> <li>Verwijder de tapecassette en plaats deze daarna weer terug.</li> </ul>                                                                                                    |  |
|                                                                      | <ul> <li>Zorg ervoor dat de tapecassette precies tussen de klemmen past wanneer deze op<br/>zijn plaats klikt.</li> </ul>                                                                 |  |
| Er is een fout opgetreden bij<br>het gebruik van een<br>mobiele app. | Ga naar het menu Instellingen op het mobiele apparaat en selecteer <b>Support</b><br>(Ondersteuning) > Veelgestelde vragen en probleemoplossing.                                          |  |
| Het LCD-scherm reageert                                              | • PT-N10: Verwijder de batterijen, houd $(\textcircled{0})$ gedurende enkele seconden ingedrukt                                                                                           |  |
| niet.                                                                | en wacht vervolgens ten minste 10 minuten.                                                                                                    |  |
|                                                                      | <ul> <li>PT-N20/PT-N25BT: Koppel de netspanningsadapter los, verwijder de batterijen,</li> </ul>                                                                                          |  |
|                                                                      | houd $(\textcircled{O})$ gedurende enkele seconden ingedrukt en wacht vervolgens ten minste 10                                                                                            |  |
|                                                                      | minuten.                                                                                                    |  |
|                                                                      | <ul> <li>Zet het interne geheugen terug naar de fabriekswaarden.</li> </ul>                                                                                                    |  |
|                                                                      | Meer informatie >> Gerelateerde onderwerpen: De labelprinter resetten                                                                                                    |  |
| Het LCD-scherm blijft leeg<br>na het inschakelen.                    | <ul> <li>PT-N10: Controleer of de batterijen op de juiste manier in het apparaat zijn<br/>geplaatst.</li> </ul>                                                                           |  |
|                                                                      | <ul> <li>PT-N20/PT-N25BT: Controleer of de batterijen correct zijn aangebracht en of de<br/>netspanningsadapter correct is aangesloten.</li> </ul>                                        |  |
| De berichten op het LCD-                                             | Kies de juiste taal voor het LCD-scherm.                                                                                                    |  |
| scherm worden in een<br>vreemde taal weergegeven.                    | Meer informatie >> Gerelateerde onderwerpen: Taal instellen                                                                                                    |  |

| Probleem                                                                                                | Oplossing                                                                                                    |  |
|----------------------------------------------------------------------------------------------------|----------------------------------------------------------------------------------------------------|--|
| De labelprinter stopt tijdens<br>het afdrukken van een<br>label.                                        | <ul> <li>Vervang de tapecassette als er gestreepte tape zichtbaar wordt, omdat hiermee<br/>wordt aangegeven dat het einde van de tape is bereikt. Vervange de tapecassette.</li> <li>PT-N10: Vervang alle batterijen.</li> <li>PT-N20/PT-N25BT: Vervang alle batterijen of sluit de netspanningsadapter direct<br/>aan op de labelprinter.</li> </ul>                                                                                                    |  |
| De eerder opgeslagen<br>labelbestanden zijn niet<br>beschikbaar.                                        | <ul> <li>PT-N10: Alle bestanden die in het interne geheugen zijn opgeslagen, worden verwijderd als de batterijen bijna of geheel leeg zijn.</li> <li>PT-N20/PT-N25BT: Alle bestanden die in het interne geheugen zijn opgeslagen, worden verwijderd als de batterijen bijna leeg zijn of als de netspanningsadapter wordt losgekoppeld.</li> </ul>                                                                                                    |  |
| Het inktlint is losgekomen<br>van de inktrol.                                                           | Als het inktlint is beschadigd, vervangt u de tapecassette. Als dat niet het geval is, hoeft<br>u de tape niet af te snijden. Haal de tapecassette zorgvuldig uit de printer en wind het<br>losgeraakte deel van het inktlint weer om de spoel.<br>Meer informatie >> Gerelateerde onderwerpen: Een tapecassette plaatsen                                                                                                    |  |
| Ik weet het versienummer<br>van de firmware voor de<br>labelprinter niet.<br>(PT-N25BT)                 | Het versienummer van de firmware en andere gegevens kunnen op het LCD-scherm worden weergegeven.<br>Meer informatie ➤> <i>Gerelateerde onderwerpen</i> : De versie-informatie controleren                                                                                                    |  |
| Als het label wordt<br>afgedrukt is er te veel<br>ruimte (brede marge) aan<br>weerszijden van de tekst. | Als gevolg van het ontwerp voert de labelprinter enige marge door bij elk nieuw<br>afgedrukt label. De marge-lengte is afhankelijk van de instelling "Marge-opties".<br>Selecteer de optie Smal of Kettingdruk voor kleinere marges.<br>Meer informatie >> Gerelateerde onderwerpen: Marge-opties                                                                                                    |  |
| De grootte lettertype kan<br>niet worden vergroot.                                                      | Het lettertype is al op de maximale grootte ingesteld voor de breedte van het label of de<br>labellengte is ingesteld en dat betekent dat er een limiet is voor de lettertype-grootte om<br>te voorkomen dat de opgegeven lengte wordt overschreden.                                                                                                    |  |
| Bij het afdrukken van<br>meerdere labels wordt het<br>laatste label onjuist<br>afgesneden.              | Als Kettingdruk is ingeschakeld, voer de tape dan door tot het laatste afgedrukte<br>label wordt uitgevoerd en druk vervolgens op de hendel van de tapesnijder om het label<br>handmatig af te snijden.                                                                                                    |  |
| De labelprinter werkt niet<br>naar behoren.                                                             | <ul> <li>PT-N10: Verwijder de batterijen, houd (b) gedurende enkele seconden ingedrukt<br/>en wacht vervolgens ten minste 10 minuten voordat u de voeding weer inschakelt.</li> <li>PT-N20/PT-N25BT: Koppel de netspanningsadapter los, verwijder de batterijen,<br/>houd (b) gedurende enkele seconden ingedrukt en wacht vervolgens ten minste 10<br/>minuten voordat u de voeding weer inschakelt.</li> <li>Zet het interne geheugen terug naar de fabriekswaarden.<br/>Meer informatie &gt;&gt; Gerelateerde onderwerpen: De labelprinter resetten</li> </ul> |  |
| De printer en het mobiele<br>apparaat kunnen geen<br>verbinding via Bluetooth<br>maken.<br>(PT-N25BT)   | <ul> <li>Schakel de printer uit en dan weer in.</li> <li>Als de communicatiefout niet is opgelost, moet u het Bluetooth-scherm op uw<br/>mobiele apparaat controleren. Als de printernaam (PT-N25BT) op het scherm wordt<br/>weergegeven, annuleert u de registratie door op de knop Informatie of op de<br/>Instelknop naast de printernaam te drukken.</li> <li>Probeer om de printer opnieuw te verbinden in de Brother P-touch Design&amp;Print 2-<br/>app.</li> <li>Meer informatie &gt;&gt; Gerelateerde onderwerpen</li> </ul>                             |  |

#### Oplossing

Als de groene sticker waarmee de tape op zijn plaats wordt gehouden heeft losgelaten, is tegelijkertijd ook de beschermfolie losgekomen.

Probleem

Breng de beschermfolie zorgvuldig weer op de tape aan zoals is afgebeeld.

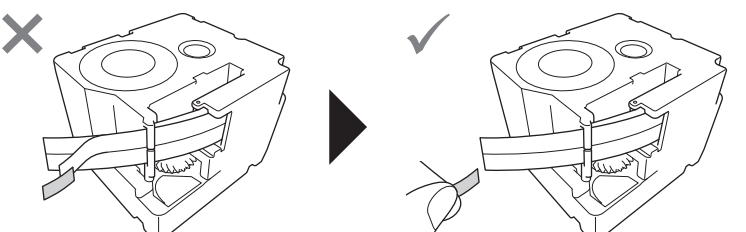

### Verwante informatie

Problemen oplossen

#### Gerelateerde onderwerpen:

- De labelprinter resetten
- Taal instellen
- De versie-informatie controleren
- Marge-opties
- Een tapecassette plaatsen
- De printer met een mobiel apparaat verbinden via Bluetooth

▲ Home > Problemen oplossen > Foutmeldingen en onderhoudsberichten

## Foutmeldingen en onderhoudsberichten

#### >> PT-N10 >> PT-N20/PT-N25BT

### **PT-N10**

| Melding      | Oorzaak/oplossing                                                                        |
|--------------|------------------------------------------------------------------------------------------|
| Batt. leeg!  | Vervang de batterijen voor een ononderbroken bedrijf.                                    |
| Batt. zwak!  | De batterijen zijn bijna leeg.                                                           |
|              | Vervang de batterijen door nieuwe.                                                       |
| Geen data!   | Er is geen tekstbestand in het geheugen opgeslagen.                                      |
|              | • (I) is ingedrukt zonder dat tekst is ingevoerd.                                        |
|              | • Q is ingedrukt zonder dat tekst is ingevoerd.                                          |
| Gn bestanden | Er zijn geen gegevens opgeslagen in de optie Bstnd in het menu.                          |
|              | Sla de labelgegevens op in de optie Bstnd en open vervolgens het bestand.                |
| Koelt af!    | Als de printkop te heet wordt, stopt de labelprinter met afdrukken en zal gaan afkoelen. |
|              | Raak de labelprinter niet aan tijdens het afkoelen.                                      |
| Lengte wijz. | Het aantal ingevoerde tekens overschrijdt de labellengte.                                |
|              | Gebruik minder tekst, of selecteer Autom. als labellengte.                               |
| Media fout!  | Verwijder de tapecassette uit de labelprinter en installeer deze opnieuw.                |
|              | Vervange de tapecassette.                                                                |
| Ongeldig!    | Er is een ongeldige waarde geselecteerd voor de optie Lengte label. Labels kunnen        |
|              | een lengte nebben van 30 mm tot 300 mm.                                                  |
| Sl 2 regels! | Het maximumaantal afdrukbare regels is bereikt.                                          |
| SystemErrorX | Neem contact op met de klantenservice van Brother of met uw lokale Brother-reseller.     |
| Tekst vol!   | Het maximumaantal tekens (80 tekens) is ingevoerd.                                       |

### PT-N20/PT-N25BT

| Melding        | Oorzaak/oplossing                                                                                      |  |
|----------------|----------------------------------------------------------------------------------------------------|--|
| Adapterfout!   | Er is een incompatibele netspanningsadapter aangesloten. Gebruik een ondersteunde netspanningsadapter. |  |
| Batterij leeg! | Vervang de batterijen voor een ononderbroken bedrijf.                                                  |  |
| Batterij zwak! | De batterijen zijn bijna leeg.                                                                         |  |
|                | Vervang de batterijen door nieuwe.                                                                     |  |
| Brug Btag-tape | De geplaatste tape is niet geschikt voor uw labelprinter.                                              |  |
| Gebr.Btag-tape | Gebruik een tapecassette met de markering Btag.                                                        |  |
| Geen bestand!  | Er zijn geen gegevens opgeslagen in de optie Bstnd in het menu.                                        |  |
|                | Sla de labelgegevens op in de optie Bstnd en open vervolgens het bestand.                              |  |
| Geen data!     | Er is geen tekstbestand in het geheugen opgeslagen.                                                    |  |
|                | • (I) is ingedrukt zonder dat tekst is ingevoerd.                                                      |  |
|                | • (a) en (a) zijn ingedrukt zonder dat tekst is ingevoerd.                                             |  |
|                | G is ingedrukt zonder dat tekst is ingevoerd.                                                          |  |

| Melding        | Oorzaak/oplossing                                                                                                    |  |
|----------------|----------------------------------------------------------------------------------------------------|--|
| GeenCassette   | U hebt geprobeerd een label af te drukken, door te voeren, of een afdrukvoorbeeld van<br>een label weer te geven terwijl er geen tapecassette in de machine is geplaatst. |  |
| Lengte wijz.   | Het aantal ingevoerde tekens overschrijdt de labellengte.                                                                                                    |  |
| Wijzig lengte  | Gebruik minder tekst, of selecteer Automatisch als labellengte.                                                                                                    |  |
| Maar 2 regels! | Het maximumaantal afdrukbare regels is bereikt.                                                                                                    |  |
| Media fout!    | Verwijder de tapecassette uit de labelprinter en installeer deze opnieuw.                                                                                                 |  |
|                | Vervange de tapecassette.                                                                                                    |  |
| Ongeldig!      | • Er bevindt zich geen cijfer boven de cursor bij het selecteren van de optie Nummering.                                                                                  |  |
|                | • Er is een ongeldig teken geselecteerd voor de optie Nummering.                                                                                                    |  |
|                | <ul> <li>Er is een ongeldige waarde geselecteerd voor de optie Lengte label. Labels<br/>kunnen een lengte hebben van 30 mm tot 300 mm.</li> </ul>                         |  |
| Overdr.fout    | Overdracht van gegevens mislukt. Probeer opnieuw af te drukken.                                                                                                    |  |
| (PT-N25BT)     |                                                                                                    |  |
| SystemErrorX   | Neem contact op met de klantenservice van Brother of met uw lokale Brother-reseller.                                                                                      |  |
| Tekst vol!     | Het maximumaantal tekens (80 tekens) is ingevoerd.                                                                                                    |  |
| Unit koelt af! | Als de printkop te heet wordt, stopt de labelprinter met afdrukken en zal gaan afkoelen.                                                                                  |  |
|                | Raak de labelprinter niet aan tijdens het afkoelen.                                                                                                    |  |

## Verwante informatie

Problemen oplossen

▲ Home > Problemen oplossen > De versie-informatie controleren

### De versie-informatie controleren

#### Gerelateerde modellen: PT-N25BT

Als u contact met Brother moet opnemen met een vraag of vanwege uw garantie, kunt u het firmwareversienummer en andere informatie opzoeken op het LCD-scherm van uw labelprinter.

- 1. Druk op (Menu).
- 2. Druk op  $\triangleleft$  of  $\triangleright$  om de optie [Versie-info] weer te geven en druk vervolgens op  $\int_{\square}$ .
- 3. Druk op ◀ of op ▶ om de te bevestigen informatie weer te geven.
- 4. Druk op 💭 om terug te gaan naar het beginscherm.

#### Verwante informatie

Problemen oplossen

▲ Home > Problemen oplossen > De labelprinter resetten

### De labelprinter resetten

U kunt het interne geheugen van de labelprinter resetten als u alle opgeslagen labelbestanden wilt wissen of als de labelprinter niet naar behoren functioneert.

· De printer terugzetten naar de fabrieksinstellingen

▲ Home > Problemen oplossen > De labelprinter resetten > De printer terugzetten naar de fabrieksinstellingen

## De printer terugzetten naar de fabrieksinstellingen

## **OPMERKING**

Alle tekst, opmaakinstellingen, optie-instellingen en opgeslagen labelbestanden worden verwijderd bij het resetten van de labelprinter.

Bovendien worden de taal- en maateenheidinstellingen verwijderd.

- 1. Schakel de labelprinter uit.
- 2. Houd (A) en (R) / (R) ingedrukt.
- 3. Terwijl u (a) en (B) / B ingedrukt houdt, drukt u op (b) en laat deze weer los. Laat (a) en (B) / B los.

## **OPMERKING**

Zorg ervoor dat u ( $\mathfrak{G}$ ) loslaat voordat u de andere toetsen loslaat.

#### Verwante informatie

• De labelprinter resetten

Home > Appendix

# Appendix

- Specificaties
- Brother Help en klantondersteuning

#### Home > Appendix > Specificaties

### **Specificaties**

- >> Grootte
- >> Omgeving
- >> Voeding
- >> Media
- >> Geheugen
- >> Compatibele besturingssystemen (PT-N25BT)

#### Grootte

| Gewicht    | Ongeveer 450 g (PT-N10)<br>Ongeveer 470 g (PT-N20/PT-N25BT)    |
|------------|----------------------------------------------------------------|
| Afmetingen | Ongeveer 118 mm (B) × 191 mm (D) × 71 mm (H) (PT-N10)          |
|            | Ongeveer 152 mm (B) × 150 mm (D) × 72 mm (H) (PT-N20/PT-N25BT) |

### Omgeving

| Bedrijfstemperatuur              | Tussen 10 °C en 35 °C               |
|----------------------------------|-------------------------------------|
| Luchtvochtigheid tijdens bedrijf | Tussen 20% en 80%                   |
|                                  | Maximale natteboltemperatuur: 27 °C |

### Voeding

| Batterij                        | Zes AAA-alkalinebatterijen (LR03) |
|---------------------------------|-----------------------------------|
| Netspanningsadapter (optioneel) | AD-24ES-01                        |
| (PT-N20/PT-N25BT)               |                                   |

### Media

| Tapebreedte   | Standaard Btag -tapecassette: |
|---------------|-------------------------------|
|               | 12 mm                         |
| Aantal regels | 1-2 regels                    |

Voor een lijst met compatibele verbruiksartikelen kunt u kijken op de Brother support website via support.brother.com

#### Geheugen

| Tekstbuffer    | Maximaal 80 tekens    |
|----------------|-----------------------|
| Bestandsopslag | Maximaal 10 bestanden |

### Compatibele besturingssystemen (PT-N25BT)

Ga voor de nieuwste lijst met compatibele software naar support.brother.com/os.

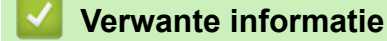

• Appendix

Home > Appendix > Brother Help en klantondersteuning

## Brother Help en klantondersteuning

Voor hulp bij het gebruik van uw product van Brother gaat u naar <u>support.brother.com</u> voor veelgestelde vragen en tips voor probleemoplossen. U kunt hier ook de nieuwste software downloaden om de prestaties van het apparaat te verbeteren, en documentatie voor gebruikers die ertoe bijdragen dat u het product van Brother optimaal gebruikt.

Voor meer informatie over het product en de ondersteuningsmogelijkheden raadpleegt u de website uw lokale Brother-leverancier. Ga naar <u>global.brother/en/gateway</u> voor de contactgegevens van uw lokale Brotherleverancier en om uw nieuwe product te registreren.

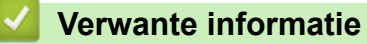

• Appendix

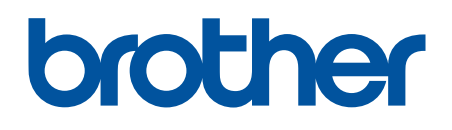

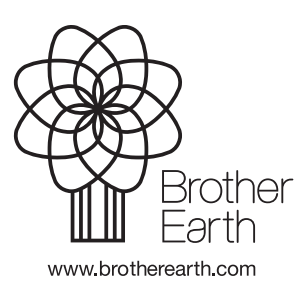

DUT Versie 0